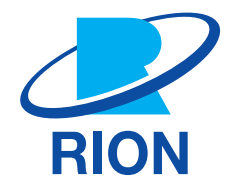

## Waveform Recording Program NX-43WR

**Instruction Manual** 

## **Organization of This Manual**

This manual describes the recording and playing functions and other operation principles of Waveform Recording Program NX-43WR.

The manual consists of the chapters listed below. You should also consult the documentation for the Class 2 Sound Level Meter NL-43, Class 1 Sound Level Meter NL-53, and Class 1 Sound Level Meter (with low-frequency sound measurement function) NL-63.

- Overview of This Product This section explains the functions of the NX-43WR.
- Preparation Before Use
   This section explains how to install the NX-43WR and the settings before using it.
- Reading the Display This section provides a basic explanation about the text displayed on the measurement screen when recording.
- Waveform Recording Settings Menu
   This section explains the waveform recording settings menu screen.
- Recording Modes
   This section explains the recording of sounds.
- Specifications
  - This section lists the technical specifications of the NX-43WR.

| Display   | Meaning                                                                                                    |
|-----------|----------------------------------------------------------------------------------------------------|
| Important | Failure to observe the precautions indicated by this may result in damage to the device.                                            |
| E Note    | Denotes special information that is helpful in utilizing the capabilities of the device but that is not directly related to safety. |

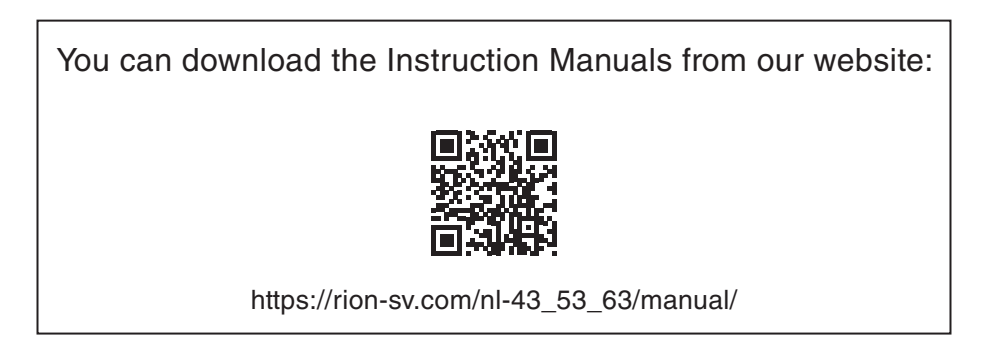

## Software Usage License Agreement

#### Important

• In order to use this Software, you must agree to the terms of the Software Usage License Agreement (hereinafter "this Agreement"). Please read the following text carefully, and only proceed to use the Software if you agree to be bound by all the terms and conditions of this Agreement.

#### Article 1 Authorized Use

This Software is software (including upgraded versions and customized versions of it) of the Class 2 Sound Level Meter NL-43, Class 1 Sound Level Meter NL-53, and Class 1 Sound Level Meter (with low-frequency sound measurement function) NL-63 (hereinafter "the Product"). You are authorized to use the Software only in conjunction with the Product, in such a way as stipulated in this Agreement.

#### Article 2 Ownership of the Software

All rights to this Software are retained by Rion Co., LTD, (hereinafter "Rion") and/or its rightful owners. This Agreement grants you only a limited right to use the Software. This Agreement does not grant you any other rights other than specified herein.

### Article 3 Limitations to Use and Transfer

- 1. This Agreement does not grant you any rights to copy the Software and any associated documentation.
- 2. This Agreement does not grant you any rights to alter or modify the Software.
- 3. This Agreement does not grant you any rights to reverse engineer, decompile, recompile, or disassemble the Software.
- 4. Unless prior written permission from Rion has been obtained, this Agreement does not grant you any rights to lend the Software to any third parties, regardless of whether this is done for payment or free of charge.
- 5. This Agreement does not grant you any rights to transfer the rights specified in this Agreement to any third parties.

### Article 4 Warranty Scope

- Rion does not make any representation or promise that this Software will be able to perform without problems under any and all conditions. If a problem occurs while the Software is being used under normal conditions, contact Rion using the information provided in the Instruction Manual. As far as possible based on the information provided by you about the problem, Rion will provide guidance and information about possible errors, improved operation procedures, and similar information.
- 2. Rion (including any affiliated companies and subsidiaries) assumes no liability for any damages caused by alteration or loss of data stored in the Product which is attributable to a problem with the Software.
- 3. In no event does Rion assume liability for any kind of direct or indirect damage, loss of profit or anticipated gain, or any other damage caused by the use of the Software, or the inability to use the Software.
- 4. In no event does Rion assume liability for any problem caused by an alteration or modification of the Software by you. Rion also does not assume liability for any damage caused to you by such an alteration or modification.
- 5. Liability of Rion for any damages will not exceed the actual price that was paid for the license to use the Software. This limitation does not apply in the case of intentional faults or gross negligence.

## Article 5 Remedy

- 1. Rion guarantees that the Software as supplied contains the functions that are explicitly listed in the specifications.
- 2. If the software does not operate according to specifications, and the cause is the responsibility of Rion, and if this is detected and Rion is informed of this fact within 90 days from the purchase date of the Software, Rion will undertake to remedy the problem free of charge.
- 3. In cases other than above, Rion will undertake to remedy the problem, with the cost borne by the customer.

## Article 6 Duration of this Agreement

- 1. You can terminate this Agreement at any time by stopping use of the Software and destroying the Software and all associated documentation.
- 2. If you violate any of the conditions of this Agreement, Rion can cancel this Agreement and terminate the usage of the Software. In such a case, you are obligated to destroy the Software and all associated documentation (including any unauthorized copies).

## Article 7 Other Items

If the Software and the Product are taken from Japan to any other country, the Japanese Foreign Exchange and Foreign Trade Law, the United States Export Administration Act, and all other applicable laws and regulations must be strictly observed. This Agreement shall be exclusively governed by the laws of Japan.

## Article 8 Third Party Beneficiaries

This Software includes components for which the rights are held by other parties except Rion. In the case of a violation of this Agreement, in addition to Rion, such third parties shall also have the right to demand compensation for damages.

## Contents

| 1    | Overview of This Product                  | 8  |
|------|-------------------------------------------|----|
| 2    | Preparation Before Use                    | 9  |
| 2.1  | Installing                                |    |
| 2.2  | Uninstalling                              | 12 |
| 2.3  | If you cannot install                     | 14 |
| 2.4  | SD card                                   | 15 |
| 3    | Reading the Display                       | 16 |
| 4    | Waveform Recording Settings Menu          | 18 |
| 4.1  | Display method                            |    |
| 4.2  | Wave Rec. Mode                            | 20 |
| 4.3  | Sampling Frequency                        | 20 |
| 4.4  | Bit Length                                | 21 |
| 4.5  | Rec. Lev. Range                           | 21 |
| 4.6  | Frequency Weighting                       | 22 |
| 4.7  | File Splitting Interval (Total Recording) | 22 |
| 4.8  | Manual Rec. (Event Recording)             | 23 |
| 4.9  | Level Rec. (Event Recording)              | 24 |
|      | 4.9.1 Channel                             | 24 |
|      | 4.9.2 Trigger Level                       | 25 |
|      | 4.9.3 Pre-time                            |    |
|      | 4.9.4 Maximum Recording Time              | 25 |
| 4 10 | ) Interval Bec (Event Becording)          | 20 |
| 7.10 | 4.10.1 Rec. Interval                      |    |
|      | 4.10.2 Rec. Time                          | 27 |
| 5    | Recording Modes                           | 28 |
| 5.1  | Total recording                           | 29 |
|      | 5.1.1 Recording function settings         | 31 |
| 5.2  | Event recording                           | 34 |
|      | 5.2.1 Manual recording                    |    |

| 7   | Specifications                          | 51 |
|-----|-----------------------------------------|----|
| 6   | Communication Commands                  | 50 |
| 5.4 | Playing/analyzing recorded files        |    |
| 5.3 | Store data format and file structure    |    |
|     | 5.2.4 Priority order of recording modes | 47 |
|     | 5.2.3 Interval recording                |    |
|     | 5.2.2 Level recording                   |    |

# Overview of This Product

This program is a program card to add a sound pressure waveform recording function to the Class 2 Sound Level Meter NL-43, Class 1 Sound Level Meter NL-53, or Class 1 Sound Level Meter (with low-frequency sound measurement function) NL-63.

Sound pressure waveforms are recorded on the SD card along with the store data as a WAVE file in PCM format. It is therefore possible to play, check, and re-analyze the stored sound pressure waveforms on your computer.

#### Overview of recording function

The sound pressure waveforms are recorded together with the store data. Recording of just sound pressure waveforms is not possible.

There are two recording modes: Total recording and Event recording (Manual recording, Level recording, and Interval recording).

• Total recording (Total)

Records the sound pressure waveforms for the whole time while storing in Auto store.

By performing a store operation after measuring, manual store records the sound pressure waveforms for the whole time while measuring.

It is not possible to play and re-analyze on the sound level meter itself.

Event recording (Event)

You can record sound pressure waveforms in Auto store or Timer Auto store. There are three methods for Event recording: Manual recording, Level recording, and Interval recording.

Manual recording

Records the sound pressure waveforms for a chosen time during Auto store. Manual is used when the person taking the measurements records waveforms as necessary.

Level recording

Records the sound pressure waveforms while the sound pressure exceeds the set level. This is used to record the sounds of high levels.

Interval recording

Records sound pressure waveforms for 15 seconds, 1 minute, or 2 minutes after set fixed intervals of 10 minutes or 1 hour. This is done to grasp the environmental noise at predetermined times.

# 2 Preparation Before Use

## 2.1 Installing

#### Important

- Check that the power supply of the sound level meter is turned off before installing the program card.
- To install, ensure that either the battery is fully charged, or is charging via the USB cable or AC adapter.
- Never remove the program card while installing the optional program. Doing so may result in a malfunction.
- Never format the program card with SD card formatting software (such as SD Formatter etc.). Otherwise, the program data on the card will be erased and the respective functions no longer used. Restoration of the erased program is not guaranteed.
- Upgrade the firmware of the sound level meter to the latest version before installing the optional program. For the latest firmware version, check the download software section of the Support Room on the RION website (https://www.rion.co.jp/english/).

## 🖹 Note

2

- Before installing NX-43WR for NL-43/53, you must first install the function extension program NX-43EX.
- NX-43EX does not need to be installed for NL-63.
- If you install the optional program on one sound level meter, you will not be able to install it on other sound level meters. To install the optional program on other sound level meters, you will need to uninstall the optional program from the sound level meter on which it is installed.
- After installation is complete, the program card from which the program was installed can be used as an SD card for storing data.

### Open the card slot cover on the right side of the sound level meter.

### Insert the program card into the card slot.

With the labeled side of the program card facing up, insert it into the card slot until a clicking sound is made.

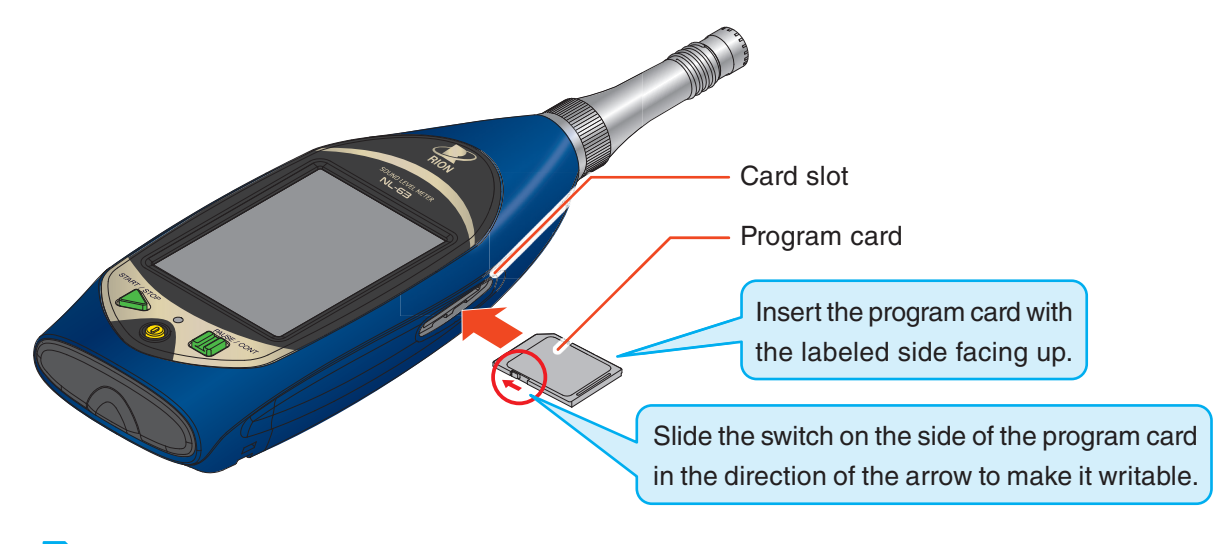

### E Note

• You will not be able to install the optional program if the write protection (read-only) of the program card is enabled. Make the program card writable.

## **3** Touch [Menu] on the measurement screen.

The [Menu] screen appears.

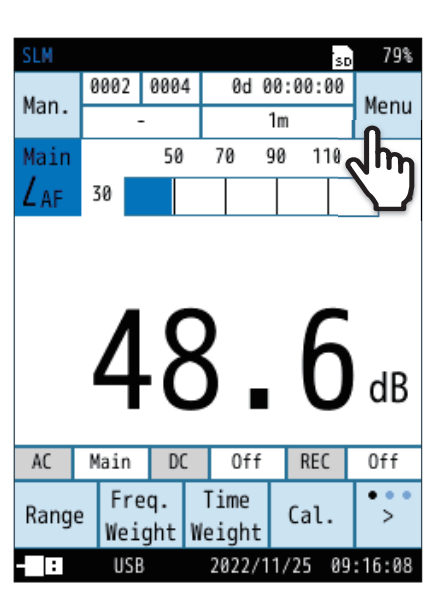

| SLM                   |            | SD   | 79%   |
|-----------------------|------------|------|-------|
| Menu                  |            |      |       |
| System                |            |      | >     |
| Display               |            |      | >     |
| Measure               |            |      | >     |
| Store                 |            |      | >     |
| WR                    |            |      | >     |
| I/0                   |            |      | >     |
| Recall                |            |      | >     |
| Option                | Ω          |      | >     |
| Save/Load<br>Settings | age .      | В    | ack   |
| IO USB                | 2022/11/24 | 15:5 | 56:23 |

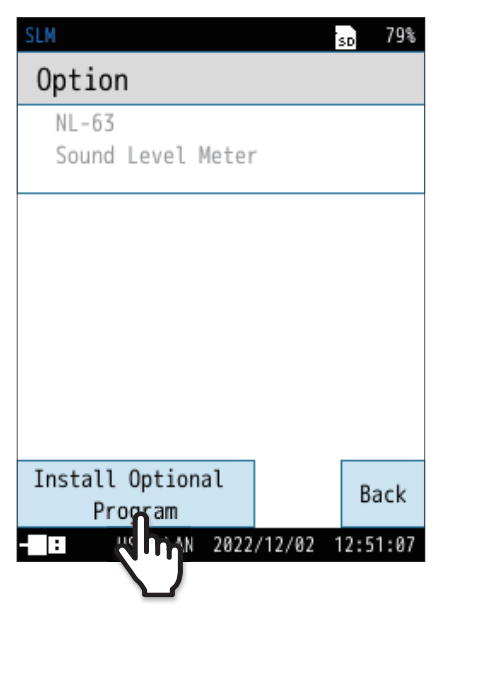

**4** Touch [Option] on the [Menu] screen.

The [Option] screen appears.

5

Touch [Install Optional Program] on the [Option] screen.

#### Preparation Before Use

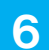

## Touch [Install].

The waveform recording program will now be installed.

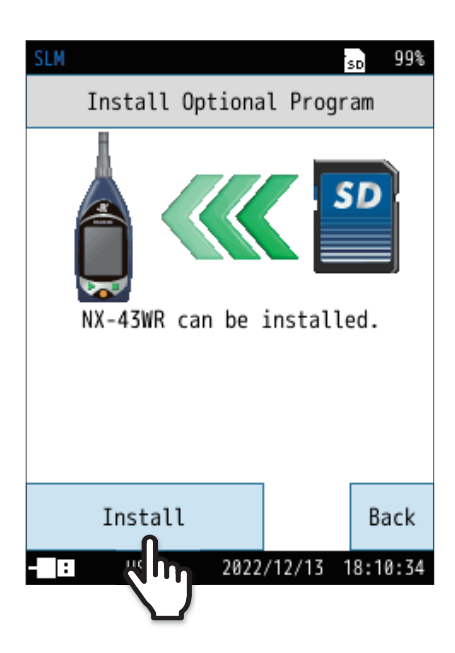

| SLM     |              | SD  | 97%  |
|---------|--------------|-----|------|
| Program | Information  |     |      |
| NL-63   |              | 00  | .00  |
| NX-43WR |              | 00  | .00  |
|         |              |     |      |
|         |              |     |      |
|         |              |     |      |
|         |              |     |      |
|         |              |     |      |
|         |              |     |      |
|         |              | Ba  | ack  |
| : USB   | 2022/12/13 1 | 7:2 | 8:48 |

• You can check the installed programs from [Menu] - [System] - [System Information] - [Program Information].

## 2.2 Uninstalling

#### Important

1

- Check that the power supply of the sound level meter is turned off before installing the program card.
- To uninstall, ensure that either the battery is fully charged, or is charging via the USB cable or AC adapter.
- Never remove the program card while uninstalling. Doing so may result in a malfunction.

### Open the card slot cover on the right side of the sound level meter.

## 2 Insert the program card used for installation into the card slot.

With the labeled side of the program card facing up, insert it into the card slot until a clicking sound is made (refer to Page 9).

#### **Note**

• You will not be able to uninstall the optional program if the write protection (read-only) of the program card is enabled. Make the program card writable.

### **3** Touch [Menu] on the measurement screen.

The [Menu] screen appears.

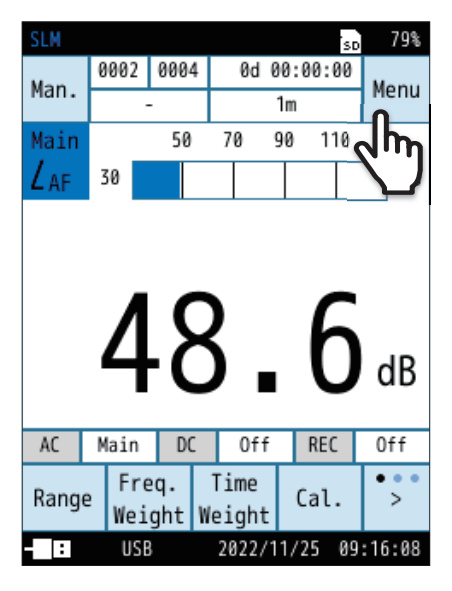

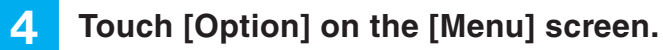

The [Option] screen appears.

| SLM                   |                                                                                                    | SD   | 79%  |
|-----------------------|----------------------------------------------------------------------------------------------------|------|------|
| Menu                  |                                                                                                    |      |      |
| System                |                                                                                                    |      | >    |
| Display               |                                                                                                    |      | >    |
| Measure               |                                                                                                    |      | >    |
| Store                 |                                                                                                    |      | >    |
| WR                    |                                                                                                    |      | >    |
| I/0                   |                                                                                                    |      | >    |
| Recall                |                                                                                                    |      | >    |
| Option                | n                                                                                                    |      | >    |
| Save/Load<br>Settings | - The second second sec | В    | ack  |
| - IO USB              | 2022/11/24                                                                                                    | 15:5 | 6:23 |

## **5** Touch [Install Optional Program] on the [Option] screen.

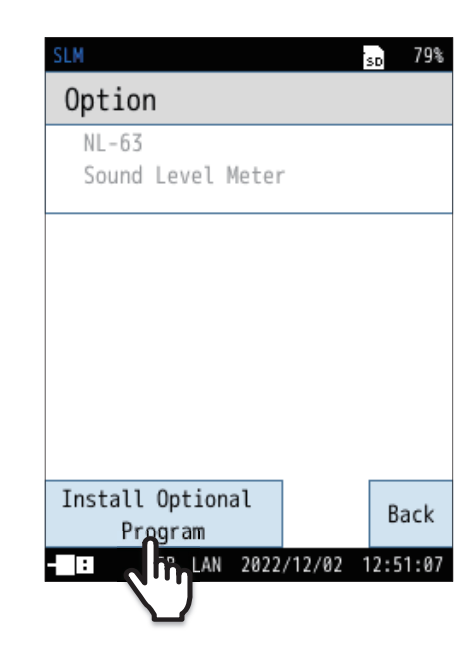

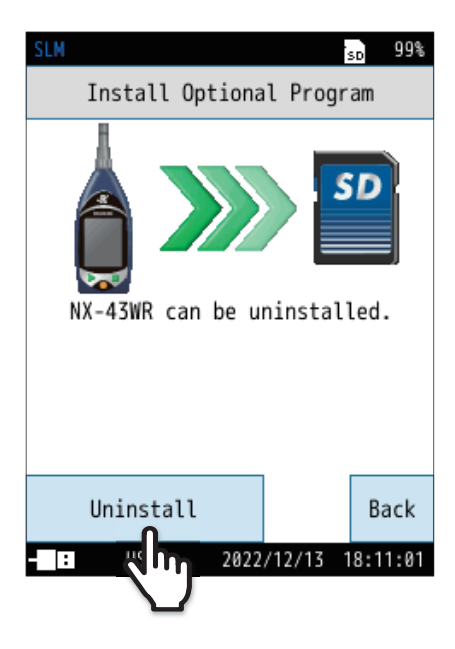

**6** Touch [Uninstall].

The program will now be uninstalled.

## 2.3 If you cannot install

• If the function extension program NX-43EX is not installed on NL-43/NL-53, you will not be able to install NX-43WR.

Touch [Back] or press the START/STOP key to return to the measurement screen.

**Note** 

• NX-43EX does not need to be installed for NL-63.

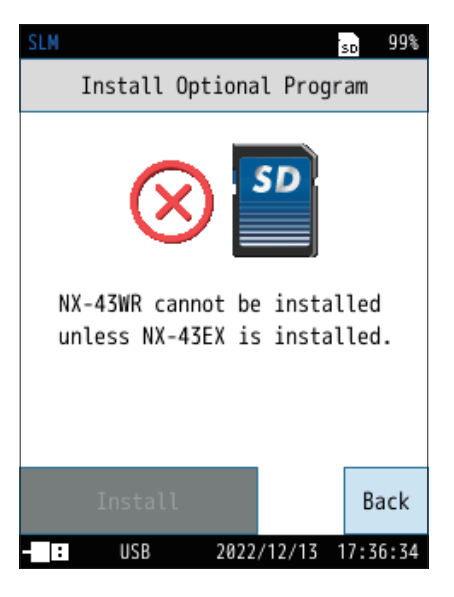

• If NX-43WR is already installed, it cannot be installed again.

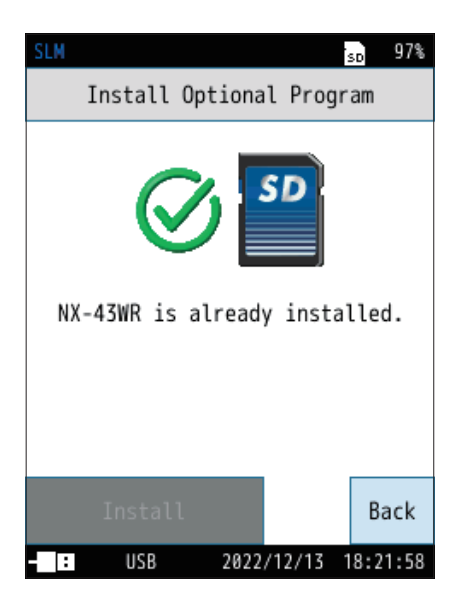

## 2.4 SD card

#### **Note**

- Make sure there is an SD card with sufficient space inserted into the card slot of the sound level meter. If there is not at least 10 MB of space, you will not be able to start measuring. Temporarily transfer the data or format the SD card for storing data with this device (refer to the Operation Guide).
- Use SD cards provided by Rion. The performance of other cards is not guaranteed.

#### SD card capacity and recording time

Saving to the SD card is done in the "recorded data (WAVE file) + store data" area and the "store data only" area. When there is 10 MB of space remaining on the SD card, recording of the "recorded data (WAVE file) + store data" area will stop and only store data will be recorded.

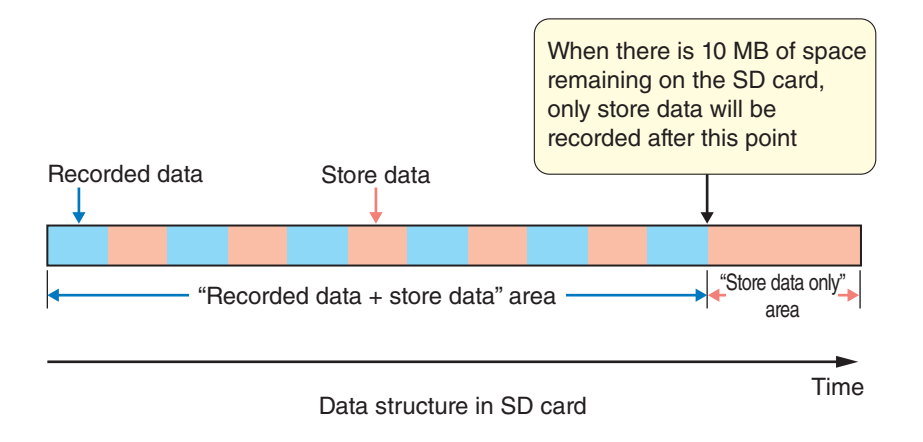

\* The amount of data for both store data and recorded data varies depending on settings such as the store mode and sampling frequency. If there is a lot of short recorded data, the available recording time will be shortened by up to 20% due to the extra space created for memory management purposes.

| The approximate SD card recording times are as follows. |  |
|---------------------------------------------------------|--|
|---------------------------------------------------------|--|

| Comulia a fuorica au |                                                                                                    | SD card capacity |            |
|----------------------|----------------------------------------------------------------------------------------------------|------------------|------------|
| Sampling frequency   | SD card capacity512 MB2 GB1 h 10 min.4 h 50 min.2 h 20 min.9 h 30 min.4 h 30 min.18 h 10 min.24 hours100 hours41 hours165 hours | 32 GB            |            |
| 48 kHz               | 1 h 10 min.                                                                                                    | 4 h 50 min.      | 74 hours   |
| 24 kHz               | 2 h 20 min.                                                                                                    | 9 h 30 min.      | 146 hours  |
| 12 kHz               | 4 h 30 min.                                                                                                    | 18 h 10 min.     | 278 hours  |
| 1.2 kHz              | 24 hours                                                                                                    | 100 hours        | 1520 hours |
| 240 Hz               | 41 hours                                                                                                    | 165 hours        | 2520 hours |

\* Based on the conditions of Auto store, a bit length of 16 bit, and an  $L_p$  store cycle of 100 ms

## E Note

- [240 Hz] and [1.2 kHz] are features available only with the NL-63.
- The duration of recording in 24 bit becomes shorter than that of recording in 16 bit because the data volume of 24 bit is about 1.5 times larger.

# **3** Reading the Display

Note

The measurement screen when recording is as shown in the figure below.

#### • The screens shown in this instruction manual are only examples. They may differ from the actual screens.

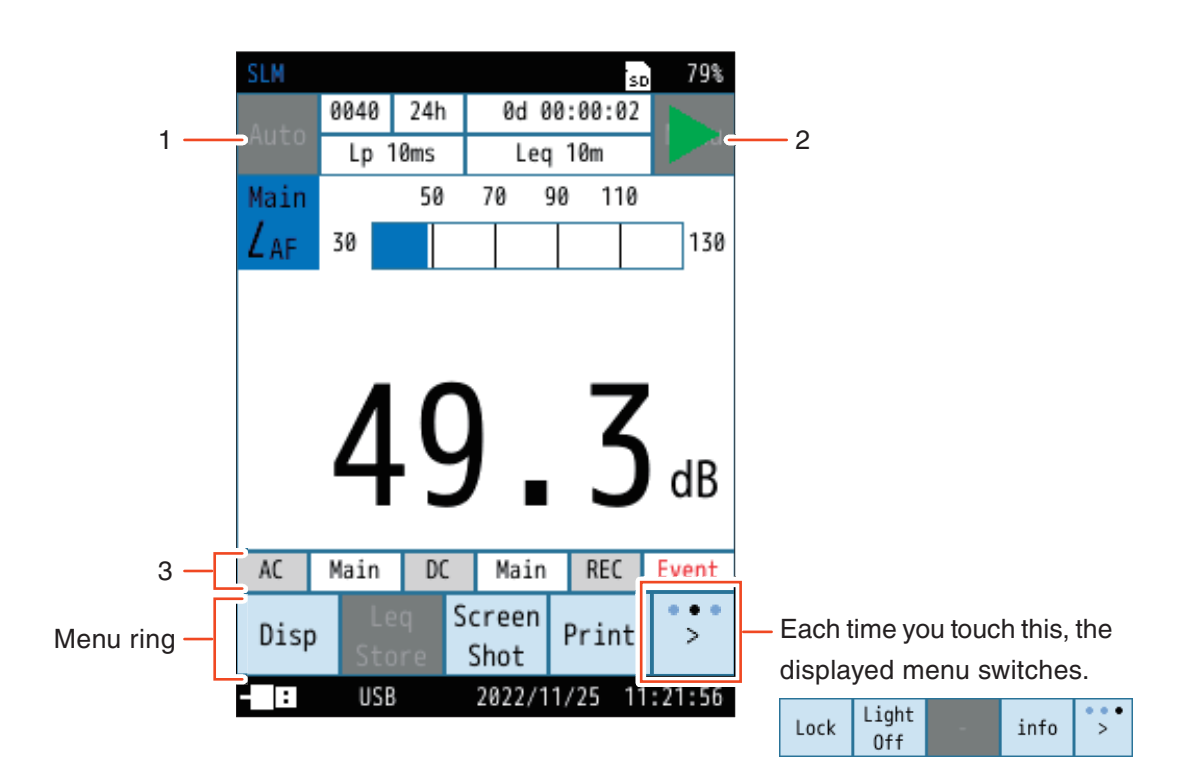

| No. | Name                         | Description                                                                                                    |  |  |
|-----|------------------------------|----------------------------------------------------------------------------------------------------|--|--|
| 1   | Store mode                   | Displays the store mode when saving to memory.<br>There are three store modes: Manual, Auto, and Timer Auto.                                                                                                    |  |  |
| 2   | Menu / measurement<br>status | Touch to display the [Menu] screen.         The following icons appear when measuring. <ul> <li>and Rec. appear alternately while recording in a measurement state.<br/>In addition, the indicator LED flashes red.</li> <li>Flashes during measurement standby in Timer Auto mode.<br/>In addition, the indicator LED flashes blue.</li> </ul> <ul> <li>Flashes when the operation is locked.</li> <li>Touching the key lock on the menu ring locks all setting values. Operations other than turning off the screen and unlocking the key lock will not provoke a response.</li> <li>To turn off the power, disable the operation lock and then press the POWER key.</li> </ul> * The Pause function cannot be used when the waveform recording function is set to anything other than Off. |  |  |

| No. | Name |                                                                                                    | Description                                                                                                    |
|-----|------|----------------------------------------------------------------------------------------------------|----------------------------------------------------------------------------------------------------|
| No. | Name | Each time you touch the [in<br>* [info] is displayed by touch<br>AC Main DC Main REC<br>M 0 L 20 I<br>T 0<br>This displays the recording<br>in each mode.<br>The recording<br>Select from<br>The charact<br>Range] (refe<br>• The output<br>Black text<br>• The output<br>If the volume | Description         fo]* on the menu ring, the displayed information will switch.         ning [>] on the far right of the menu ring.         Image: Image: Ima |
|     |      | Lev. Range<br>red REC a<br>Range] to a<br>The number<br>L 20 The number<br>T 0 The number                                                                                                    | <ul> <li>(Page 21), the background color of the letters REC turns and is shown for at least 1 second. In this case, set [Rec. Lev. larger value.</li> <li>of files recorded in Manual recording mode is displayed.</li> <li>of files recorded in Level recording mode is displayed.</li> <li>of files recorded in Interval recording mode is displayed.</li> <li>of files recorded in Total recording mode is displayed.</li> </ul>                                                                                                    |

Created recording files start from 0001 and go up to 9999.

- Manual recording SM0001.WAV to SM9999.WAV
- Level recording SL0001.WAV to SL9999.WAV
- Interval recording SI0001.WAV to SI9999.WAV
- Total recording ST0001.WAV to ST9999.WAV

\* The numbers of "SM0001" and so on represent the file's serial number. No file labeled "0000" will be created.

## **Note**

• When a file reaches 9999, recording will stop.

## 4

## Waveform Recording Settings Menu

## 4.1 Display method

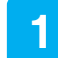

## From the measurement screen, touch [Menu] - [WR].

The waveform recording screen appears.

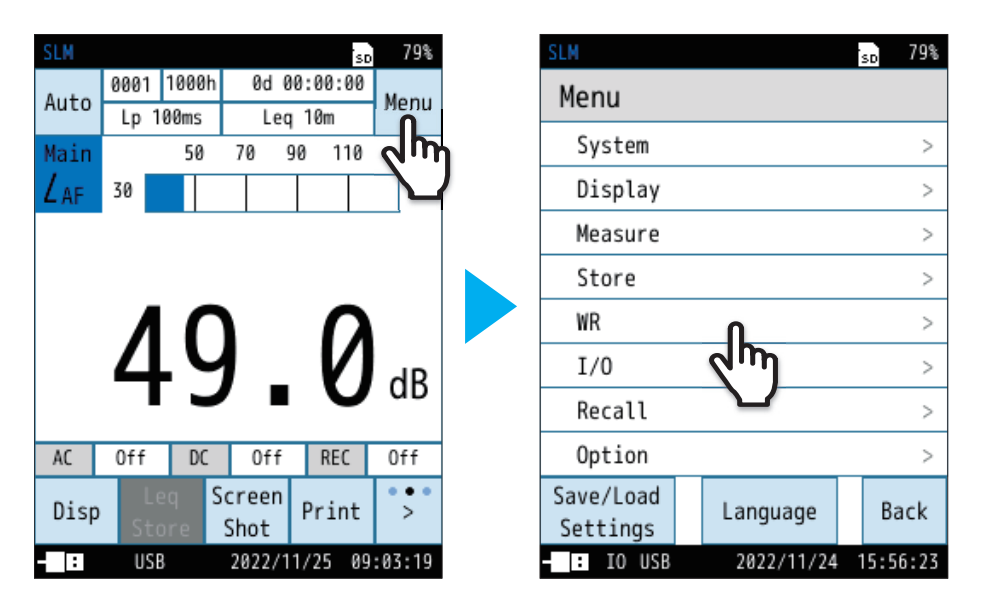

2

Touch [Wave Rec. Mode], and then select [Total] or [Event].

The appearance of the waveform recording screen differs according to the [Wave Rec. Mode] settings.

| SLM              | so 79%   | S | LM    |                | SD       | 79% |
|------------------|----------|---|-------|----------------|----------|-----|
| WR               |          |   | W     | Wave Rec. Mode |          |     |
| Wave Rec. Mode   | Off      |   | Off   |                | <u> </u> | -t  |
| < m              |          |   | Total | ,              | 0        | 7   |
|                  |          |   | Event |                | 0        | -   |
|                  |          |   | -     |                |          |     |
|                  |          |   | -     |                |          | a D |
|                  |          |   | _     |                |          | A   |
|                  |          |   | _     |                |          | >   |
|                  |          |   |       |                |          | >   |
|                  |          |   |       |                |          | >   |
|                  | Back     |   |       | Apply          |          | k   |
| - USB 2022/11/25 | 09:42:50 |   | : U   | SB 2022/11/2   | 5 11:22  | :47 |

| VVII     | len [Total] is selected for [wave F         |         |      |                     | re Rec. Mo        |
|----------|---------------------------------------------|---------|------|---------------------|-------------------|
|          | SLM                                         | so 76%  |      | SLM                 | <sub>sd</sub> 78% |
|          | WR                                          |         |      | WR                  |                   |
|          | – Wave Rec. Mode                            | Total   |      | Wave Rec. Mode      | Event             |
| <u> </u> | <ul> <li>Sampling Frequency</li> </ul>      | 48kHz   |      | Sampling Frequency  | 48kHz             |
|          | - Bit Length                                | 24bit   |      | Bit Length          | 24bit             |
|          | - Rec. Lev. Range Graph                     | Limit   |      | Rec. Lev. Range     | 100dB             |
|          | <ul> <li>Frequency Weighting</li> </ul>     | Z       |      | Frequency Weighting | Z                 |
|          | <ul> <li>File Splitting Interval</li> </ul> | 1m      | 7    | — Manual Rec.       | >                 |
|          |                                             |         | 8 —— | Level Rec.          | >                 |
|          |                                             |         | 9 —— | Interval Rec.       | >                 |
|          |                                             | Back    |      |                     | Back              |
| -        | ■ IO USB 2022/11/24 1                       | 6:02:46 |      | - USB 2022/11/25    | 11:23:31          |

| No. | Name                                         | Description                                                   |
|-----|----------------------------------------------|---------------------------------------------------------------|
| 1   | Wave Rec. Mode                               | Sets the waveform recording function (Page 20).               |
| 2   | Sampling Frequency                           | Sets the sampling frequency to be recorded (Page 20).         |
| 3   | Bit Length                                   | Sets the bit length of the data to be recorded (Page 21).     |
| 4   | Rec. Lev. Range                              | Sets the recording level range (Page 21).                     |
| 5   | Frequency Weighting                          | Sets the frequency weighting (Page 22).                       |
| 6   | File Splitting Interval<br>(Total recording) | Sets the size of one file when recording waveforms (Page 22). |
| 7   | Manual Rec.<br>(Event recording)             | Turns on/off Manual recording (Page 23).                      |
| 8   | Level Rec.<br>(Event recording)              | Turns on/off Level recording (Page 24).                       |
| 9   | Interval Rec.<br>(Event recording)           | Turns on/off Interval recording (Page 27).                    |

19

## 4.2 Wave Rec. Mode

Sets the waveform recording function.

| Item  | Description                                                                  |
|-------|------------------------------------------------------------------------------|
| Off   | Waveform recording will not be performed.                                    |
| Total | Records waveforms for the whole time from the start to the end of measuring. |
| Event | You can perform Manual recording, Level recording, or Interval recording.    |

🖹 Note

• [Event] is displayed only in Auto mode or Timer Auto mode.

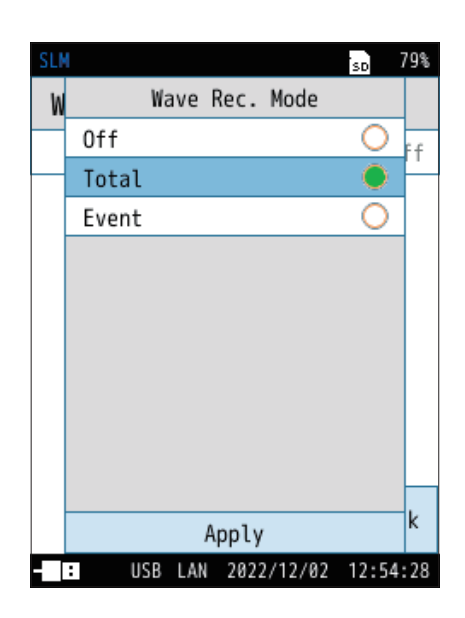

## 4.3 Sampling Frequency

Used to select the sampling frequency to be recorded.

The higher the setting value, the higher the sound frequencies that can be analyzed and played.

## Note

• [240Hz] and [1.2kHz] are features available only with the NL-63.

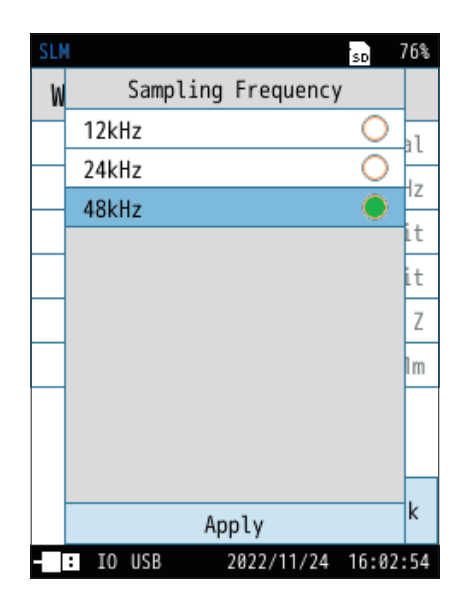

## 4.4 Bit Length

Sets the bit length of the data to be recorded.

The higher the setting value, the more accurate the analysis and the higher the play quality will be.

### Note

- For high-precision analysis, set the bit length to [24bit]. However, as this increases the amount of data, the recording time will become shorter.
- You can analyze at an even greater precision by lowering the [Rec. Lev. Range]. However, set the [Rec. Lev. Range] so that it is not an excessive input (overload) and does not become **REC** (Page 17).
- When set to [16bit], you can obtain a dynamic range of approximately 80 dB from the [Rec. Lev. Range] (upper limit range for recording).
- When set to [24bit], you can obtain a dynamic range of approximately 130 dB from the [Rec. Lev. Range] (upper limit range for recording).

| SL | 1        |     |          | SD       | 76%  |
|----|----------|-----|----------|----------|------|
| W  |          | Bit | Length   |          |      |
|    | 16bit    |     |          | 0        | 1    |
|    | 24bit    |     |          | •        | 17   |
|    |          |     |          |          | 12   |
|    |          |     |          |          | LT   |
|    |          |     |          |          | it   |
|    |          |     |          |          | Ζ    |
|    |          |     |          |          | lm   |
|    |          |     |          |          |      |
|    |          |     |          |          |      |
|    |          |     |          |          |      |
|    |          | A   | pply     |          | к    |
|    | : IO USB |     | 2022/11/ | 24 16:02 | 2:57 |

## 4.5 Rec. Lev. Range

Sets the upper range of the waveform data recording. If the range is large in relation to the measured values, the playback sound will be quiet.

| Item        | Description                                                                                              |  |  |  |  |  |
|-------------|----------------------------------------------------------------------------------------------------|--|--|--|--|--|
| 130dB       |                                                                                                    |  |  |  |  |  |
| 120dB       |                                                                                                    |  |  |  |  |  |
| 110dB       | Sets the upper range of the recorded sounds.<br>Used to select the upper limit from 70 dB to 130 dB in 1 |  |  |  |  |  |
| 100dB       |                                                                                                    |  |  |  |  |  |
| 90dB        | dB increments.                                                                                           |  |  |  |  |  |
| 80dB        |                                                                                                    |  |  |  |  |  |
| 70dB        |                                                                                                    |  |  |  |  |  |
| Graph Limit | Sets it to the same upper limit as the bar graph.                                                        |  |  |  |  |  |

Note

- For high-precision analysis, set the bit length to [24bit]. However, as this increases the amount of data, the recording time will become shorter.
- You can analyze at an even greater precision by lowering the [Rec. Lev. Range]. However, set the [Rec. Lev. Range] so that it is not an excessive input (overload) and does not become **REC** (Page 17).
- When set to [16bit], you can obtain a dynamic range of approximately 80 dB from the [Rec. Lev. Range] (upper limit range for recording).
- When set to [24bit], you can obtain a dynamic range of approximately 130 dB from the [Rec. Lev. Range] (upper limit range for recording).

| SLM |                   | SD    | 76% |
|-----|-------------------|-------|-----|
| W   | Rec. Lev. Range   |       |     |
|     | 130dB             | 0     | al  |
|     | 120dB             | 0     | 1-  |
|     | 110dB             | 0     | 12  |
|     | 100dB             | 0     | Lt  |
|     | 90dB              | 0     | it  |
|     | 80dB              | 0     | Ζ   |
|     | 70dB              | 0     | lm  |
|     | Graph Limit       |       |     |
|     |                   |       |     |
|     |                   |       |     |
|     | Apply             |       | k   |
|     | IO USB 2022/11/24 | 16:03 | :02 |

## 4.6 Frequency Weighting

Sets the frequency weighting for the waveform to be recorded.

| Item          | Description                                                     |
|---------------|-----------------------------------------------------------------|
| А             | Sets A-weighting.                                               |
| С             | Sets C-weighting.                                               |
| Z             | Sets Z-weighting.                                               |
| G             | Sets G-weighting.                                               |
| Z (HPF)       | Sets Z-weighting and high-pass filter.                          |
| Z (LPF,100Hz) | Sets Z-weighting and low-pass filter (cutoff frequency 100 Hz). |
| Z (LPF,500Hz) | Sets Z-weighting and low-pass filter (cutoff frequency 500 Hz). |

#### 79% Frequency Weighting W $\cap$ А ÷. С Ζ t IB Ζ > > > k Apply : 2022/11/25 09:56:29 USB

### 🖹 Note

- Sets the frequency weighting for the waveform to be recorded. Note that this is different from the frequency weighting set on the sound level meter itself.
- G, Z (HPF), Z (LPF,100Hz), and Z (LPF,500Hz) weighting are features of the NL-63 only.

## 4.7 File Splitting Interval (Total Recording)

Used to select the size of one file when recording waveforms.

### E Note

• If the File Splitting Interval is short, the splitting number upper limit of 9999 files will be reached quickly. This also consumes extra space for memory management, reducing space that can be used for measurements by up to about 20%.

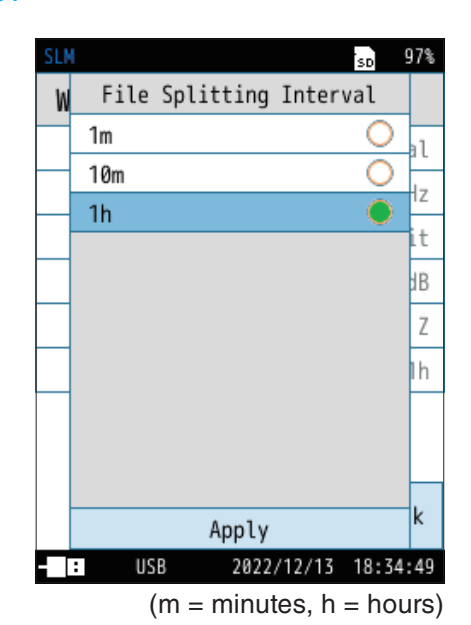

## 4.8 Manual Rec. (Event Recording)

Used to configure the manual recording settings (Page 34).

| Item     | Description                                                                                                    |  |  |  |
|----------|----------------------------------------------------------------------------------------------------|--|--|--|
| Rec.     | Turns on/off manual recording.                                                                                                    |  |  |  |
| Pre-time | You can configure this setting so that the data just before<br>the recording start operation is also recorded (the selected<br>time will be recorded retroactively).<br>You can select from [Off], [1s], [5s], [10s], [30s], and [1m]. |  |  |  |

\* In manual recording, the maximum recording time for one recording is the pre-time + 1 hour. Recording will automatically stop after recording for one hour, excluding the pre-time.

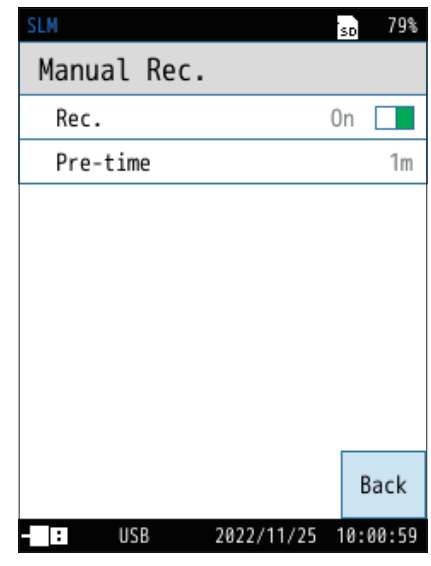

(s = seconds, m = minutes)

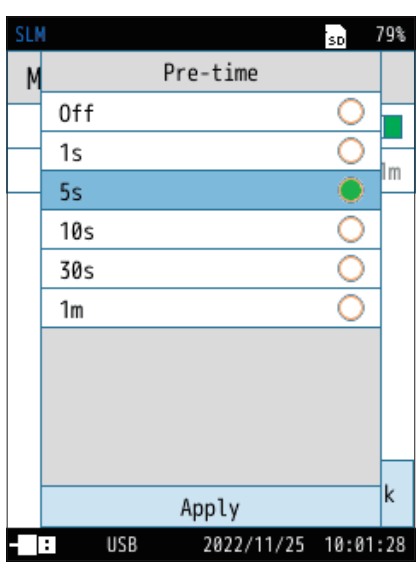

(s = seconds, m = minutes)

#### Pre-time

You can configure this setting so that the data just before the recording start operation is also recorded (the selected time will be recorded retroactively).

## 4.9 Level Rec. (Event Recording)

Used to configure the level recording settings (Page 38).

| Item                       | Description                                                                                                    |  |  |
|----------------------------|----------------------------------------------------------------------------------------------------|--|--|
| Rec.                       | Turns on/off Level recording.                                                                                                    |  |  |
| Channel                    | Sets the channel to be subject to the Level Rec. judgment.                                                                                                    |  |  |
| Trigger Level              | Sets the trigger level for waveform recording.                                                                                                    |  |  |
| Pre-time                   | You can configure this setting so that the data just before<br>the recording start operation is also recorded (the selected<br>time will be recorded retroactively). |  |  |
| Maximum<br>Recording Time  | Sets the [Maximum Recording Time] of Level Rec.                                                                                                    |  |  |
| Threshold Per<br>Time Zone | You can set a measurement time zone.<br>You can set different waveform recording trigger levels for<br>up to 4 categories from [Time1] to [Time4].                   |  |  |

| SLM                     | SD  | 79%   |
|-------------------------|-----|-------|
| Level Rec.              |     |       |
| Rec.                    | 0n  |       |
| Channel                 |     | Main  |
| Trigger Level           |     | 70dB  |
| Pre-time                |     | Off   |
| Maximum Recording Time  |     | Off   |
| Threshold Per Time Zone | 9   | >     |
|                         |     |       |
|                         |     |       |
|                         |     | Back  |
| USB 2022/11/25          | 10: | 01:58 |

## 4.9.1 Channel

Used to select the channel to be subject to the Level Rec. judgment.

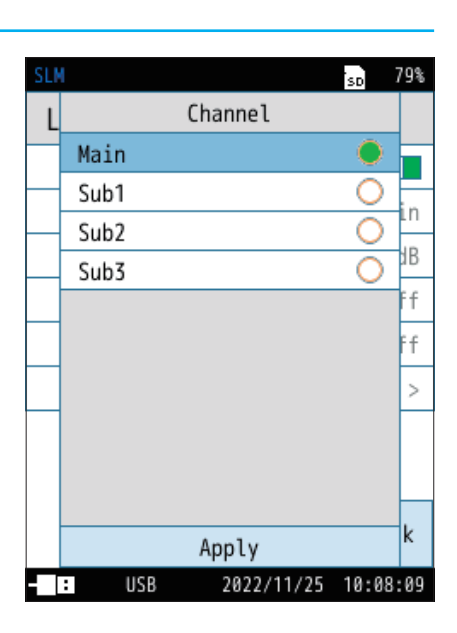

## 4.9.2 Trigger Level

Sets the trigger level for waveform recording.

The value that can be set is 30 dB to 130 dB in 1 dB increments.

This can be set when all [Threshold Per Time Zone] items are set to [Off].

| SLM           |    |     |   |         |     | SD   | 79%    |  |
|---------------|----|-----|---|---------|-----|------|--------|--|
| Trigger Level |    |     |   |         |     |      |        |  |
| 70            |    |     |   |         |     |      | AC     |  |
| 1 2 3 4 5     |    |     |   |         |     |      | 6      |  |
| 7             | 8  |     | 9 | 0       |     |      | -      |  |
|               |    |     |   |         |     |      |        |  |
|               |    |     |   |         |     |      |        |  |
|               | BE |     |   |         |     |      |        |  |
| Switch < > A  |    |     |   |         |     | pply |        |  |
| - :           | U  | JSB | 2 | 022/11/ | /25 | 10   | :09:36 |  |

## 4.9.3 Pre-time

You can configure this setting so that the data just before the recording start operation is also recorded (the selected time will be recorded retroactively).

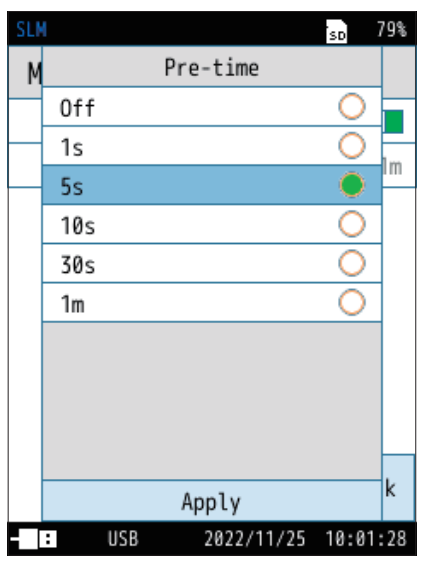

(s = seconds, m = minutes)

## 4.9.4 Maximum Recording Time

Sets the [Maximum Recording Time] of Level Rec.

If set to [10m], recording will automatically stop if the sound exceeds the [Trigger Level] for 10 minutes.

This reduces memory consumption due to long recordings in cases where the trigger level is not set properly.

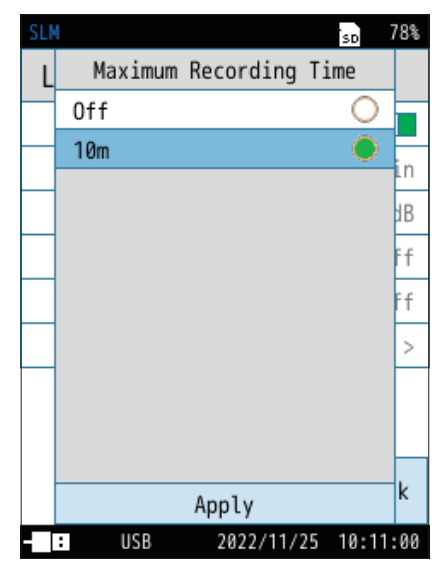

(m = minutes)

## 4.9.5 Threshold Per Time Zone

You can set a measurement time zone. You can set different waveform recording trigger levels for up to 4 categories from [Time1] to [Time4].

| Item       | Description                                                                                           |
|------------|----------------------------------------------------------------------------------------------------|
| Time Zone  | Turns on/off the selected time zone settings.                                                         |
| Time       | Sets the measurement start time.<br>You can select from 00 o'clock to 23 o'clock.                     |
| Rec. Level | Sets the measuring trigger level.<br>The value that can be set is 30 dB to 130 dB in 1 dB increments. |

| SLM          |       |     |         | sd 78%              |
|--------------|-------|-----|---------|---------------------|
| Three        | shold | Per | Time    | Zone                |
| Time         | 1     |     |         | >                   |
| Time2        | 2     |     |         | >                   |
| Time         | 3     |     |         | >                   |
| Time4        | 1     |     |         | >                   |
|              |       |     |         |                     |
|              |       |     |         | Back                |
| - 1          | USB   | 202 | 2/11/25 | 10:11:17            |
| SLM<br>Time1 | 1     |     |         | ' <sub>SD</sub> 78% |
| Time         | Zone  |     |         | On 🗌                |
| Time         |       |     | 000'    | clock -             |
| Rec.         | Level |     |         | 70dB                |
|              |       |     |         |                     |
| - 13         | USB   | 202 | 2/11/25 | Back                |

## 4.10 Interval Rec. (Event Recording)

Used to configure the interval recording settings (Page 45).

| Item          | Description                                                     |
|---------------|-----------------------------------------------------------------|
| Rec.          | Turns on/off interval recording.                                |
| Rec. Interval | You can set the interval for starting recording.                |
| Rec. Time     | You can set the recording time for each set recording interval. |

| SLM            | SD  | 78%   |
|----------------|-----|-------|
| Interval Rec.  |     |       |
| Rec.           | On  |       |
| Rec. Interval  |     | 10m   |
| Rec. Time      |     | 15s   |
|                |     |       |
|                |     |       |
|                |     |       |
|                |     |       |
|                |     |       |
|                | E   | Back  |
| USB 2022/11/25 | 10: | 12:32 |

## 4.10.1 Rec. Interval

Sets the interval for starting recording.

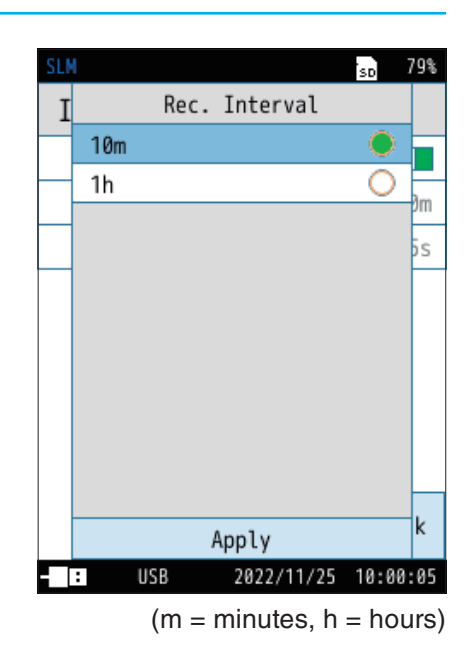

## 4.10.2 Rec. Time

You can set the recording time for each set recording interval.

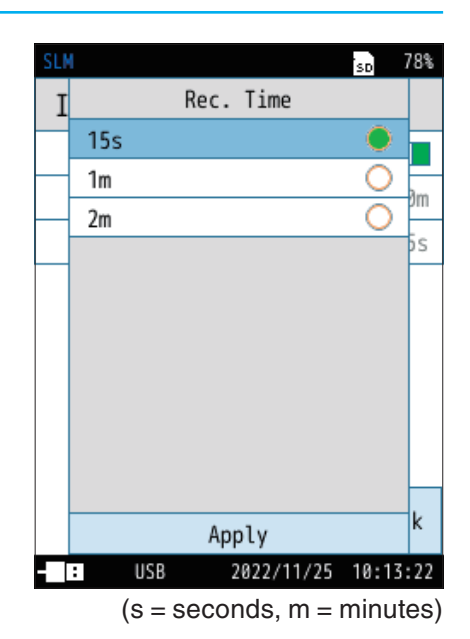

# 5 Recording Modes

The NX-43WR program has two recording modes: Total recording and Event recording (Manual recording, Level recording, and Interval recording).

| Decembra mede   | Store mode   |              |              |  |  |  |  |
|-----------------|--------------|--------------|--------------|--|--|--|--|
| Recording mode  | Manual       | Auto         | Timer Auto   |  |  |  |  |
| Total recording | $\checkmark$ | $\checkmark$ | $\checkmark$ |  |  |  |  |
| Event recording | ×            | $\checkmark$ | $\checkmark$ |  |  |  |  |

## E Note

- The recorded data will reflect the frequency weighting set in [Frequency Weighting] (Page 22).
- If the measurement time is shorter than the recording time set in this program, the actual recording time will be the measurement time.
- When recording, be aware of the [Rec. Lev. Range] setting of the sound level meter. If [Rec. Lev. Range] is set too high compared to the noise level to be measured, the recorded sounds will be too quiet and difficult to hear when played on a computer.
- If you set [Bit Length] to [24bit] and record, you may not be able to play the recorded data depending on the Windows version or soundboard type installed on your computer.
- After installation is complete, the program card for this program can be used as a memory card for storing data.
- Prior to measurement, it is recommended to first format with the sound level meter the memory card for storing data.
- Make sure there is an SD card with sufficient space inserted into the card slot of the sound level meter. An SD card must be inserted to be able to record.
- It is not possible to play and re-analyze on the sound level meter itself.

## 5.1 Total recording

In Auto mode or Timer Auto mode, all sound pressure waveforms during storing are recorded. By performing a store operation after measuring, the Manual mode records the sound pressure waveforms for all time while measuring.

#### Total recording concept diagram

#### • In Manual mode

Press the START/STOP key to start measuring/recording, and press the START/STOP key again to end measuring/ recording. Measuring/recording stops automatically when the specified measurement time has elapsed. If you select [Save data] on the confirmation screen at the end of measuring, the measured data and recorded data will be saved.

\* The PAUSE/CONT key (PAUSE function) and back erase function cannot be used while recording.

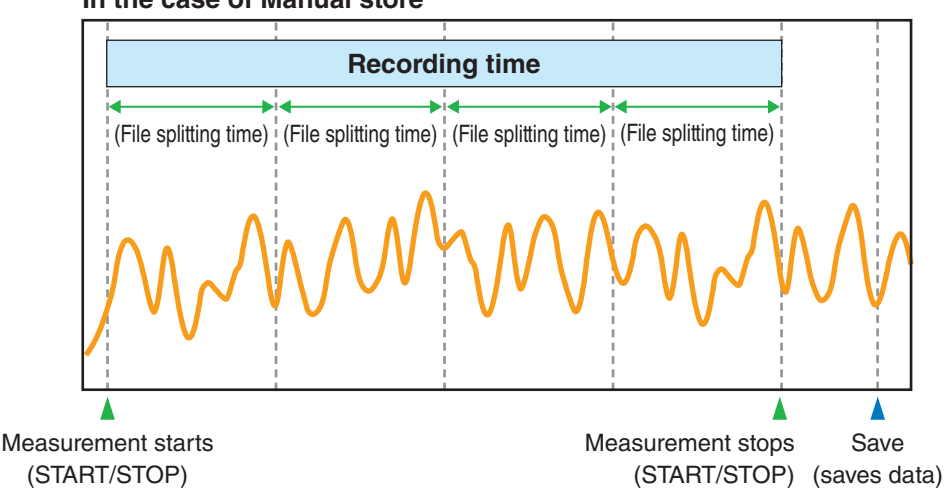

#### In the case of Manual store

#### In Auto mode

Press the START/STOP key to start Auto store/recording. The data is automatically saved each time the set  $L_p$  store interval and  $L_{eq}$  calculation interval elapse.

To finish Auto store/recording, press the START/STOP key. Auto store/recording stops automatically when the specified total measurement time has elapsed.

- \* Data is divided up and saved for each recording period.
- \* The PAUSE/CONT key (PAUSE function) cannot be used while recording.

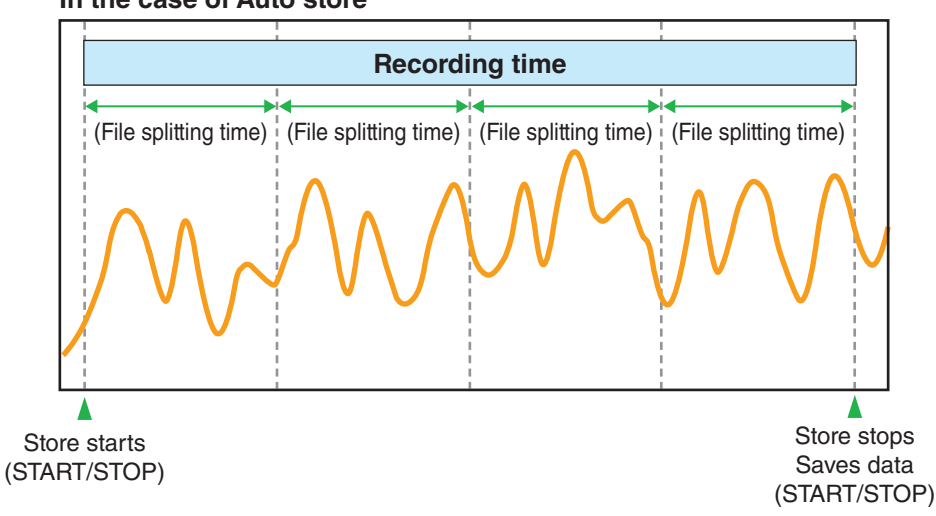

#### In the case of Auto store

#### • In Timer Auto mode

Auto store/recording starts at the set start time. The data is automatically saved each time the set  $L_p$  store interval and Leq calculation interval elapse.

To finish Auto store/recording, press the START/STOP key. Auto store/recording stops automatically when the specified stop time has elapsed.

\* Data is divided up and saved for each recording period.

\* The PAUSE/CONT key (PAUSE function) cannot be used while recording.

#### In the case of Timer Auto

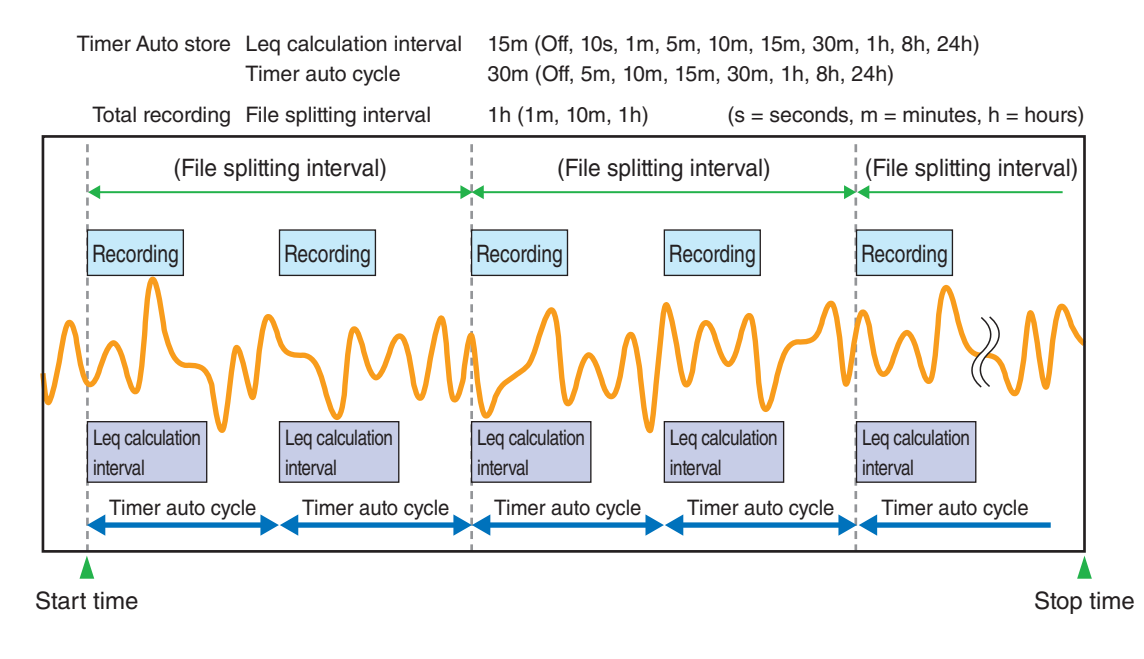

79%

>

>

>

>

>

>

>

>

Back

SD

#### **Recording function settings** 5.1.1

1

- 79% SD 0001 1000h 0d 00:00:00 Menu Auto Menu Lp 100ms Leq 10m System Main 70 90 110 ۱m 50 Display 30 LAF Measure Store WR 4 Jh I/0dB Recall Option AC Off DC Off REC Off > Screen Save/Load Disp Print Language Shot Settings USB 2022/11/25 09:03:19 : IO USB 2022/11/24 15:56:23 - :
- From the measurement screen, touch [Menu] [WR].

2 Select [Total], and then touch [Apply].

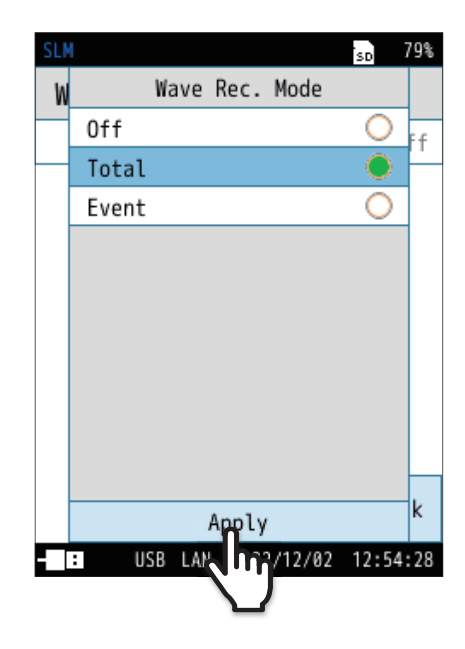

## 3 Set [S

## Set [Sampling Frequency].

- 1. Touch [Sampling Frequency] on the [WR] screen. The [Sampling Frequency] screen appears.
- 2. Select the sampling frequency to be recorded, and then touch [Apply].
- ∫ **≣** Note

• [240Hz] and [1.2kHz] are features available only with the NL-63.

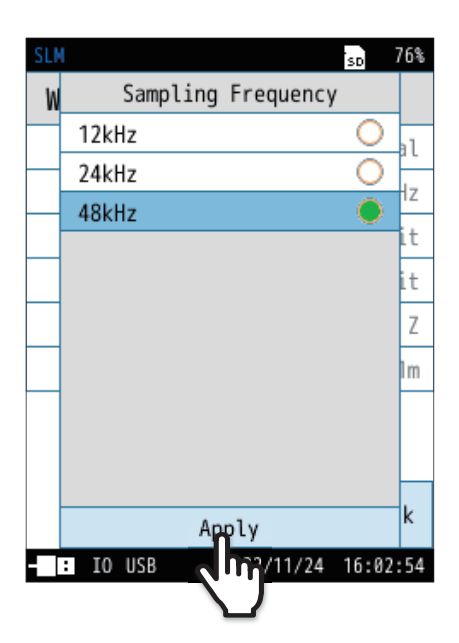

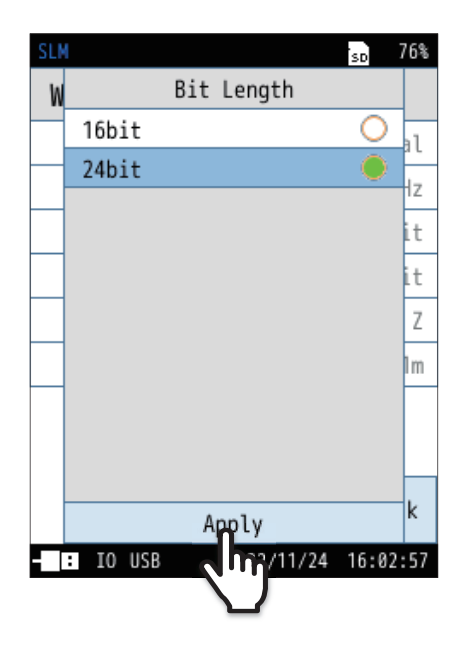

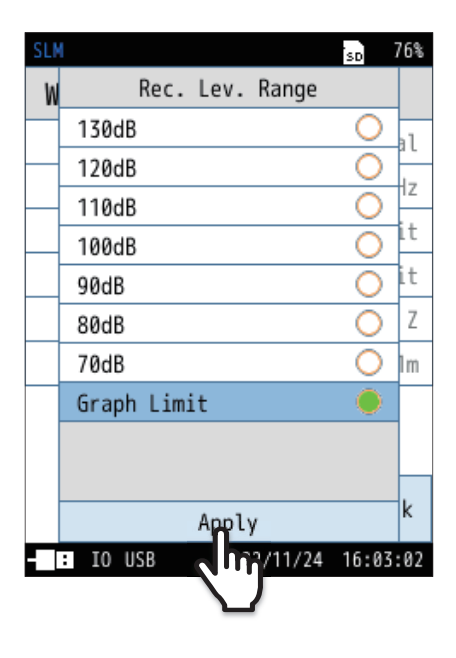

## 4 Set [Bit Length].

- 1. Touch [Bit Length] on the [WR] screen. The [Bit Length] screen appears.
- 2. Select the bit length of the data to be recorded, and then touch [Apply].

- 5 Set [Rec. Lev. Range].
  - 1. Touch [Rec. Lev. Range] on the [WR] screen. The [Rec. Lev. Range] screen appears.
  - 2. Select a record level range, and then touch [Apply].

## Set [Frequency Weighting].

Set [File Splitting Interval].

and then touch [Apply].

1. Touch [Frequency Weighting] on the [WR] screen. The [Frequency Weighting] screen appears.

1. Touch [File Splitting Interval] on the [WR] screen.

2. Select a file splitting interval for when recording waveforms,

The [File Splitting Interval] screen appears.

2. Select a frequency weighting, and then touch [Apply].

#### E Note

6

7

• G, Z (HPF), Z (LPF,100Hz), and Z (LPF,500Hz) weighting are features of the NL-63 only.

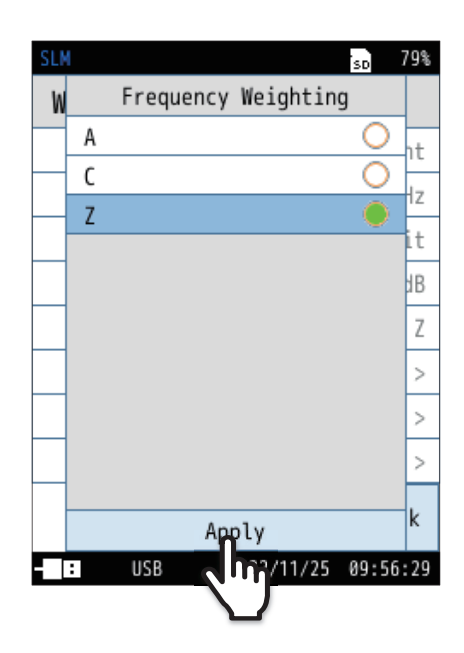

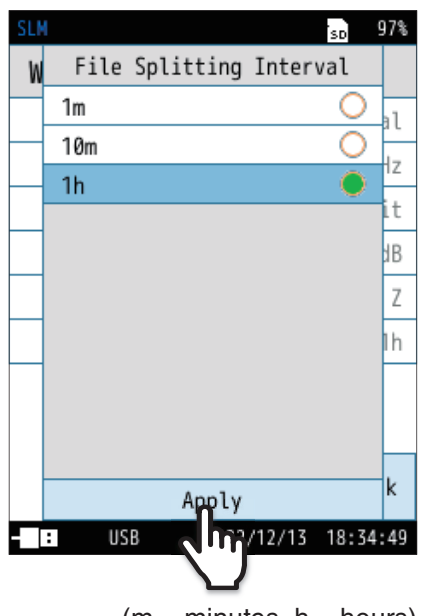

(m = minutes, h = hours)

8 Touch [Back] or press the START/STOP key to return to the measurement screen.

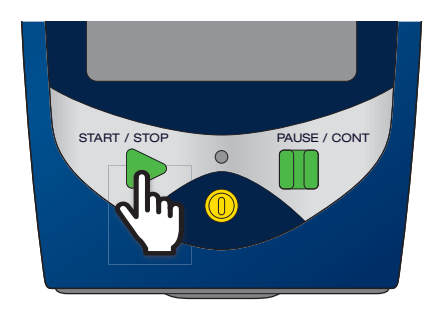

## **9** Press the START/STOP key to start measuring or Auto store.

If you start measuring or Auto store, recording will start at the same time.

## 5.2 Event recording

Sound pressure waveforms can be recorded only in Auto mode or Timer Auto mode. Event mode has three methods: Manual recording, Level recording, and Interval recording.

### Note

• It is not possible to play and re-analyze on the sound level meter itself.

## 5.2.1 Manual recording

Records the sound pressure waveforms for a chosen time during Auto store. Manual is used when the person taking the measurements records waveforms as they see fit.

### 🖻 Note

- The maximum recording time for one recording in Manual recording is 1 hour.
- If events occur at the same time, priority is given in the following order: Manual > Level > Interval (Page 47).

Manual recording concept diagram

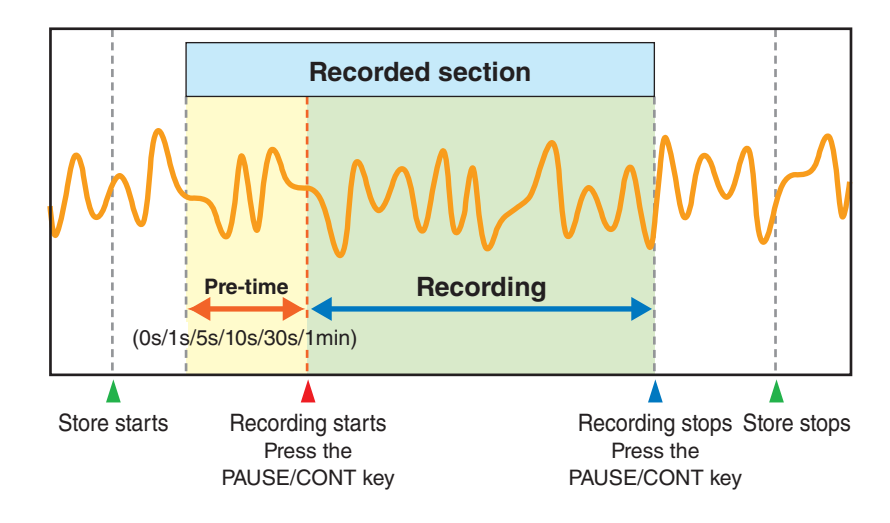

## From the measurement screen, touch [Menu] - [WR].

| <b>SLN</b> |                  |                   |                      | so     | 79%                  |
|------------|------------------|-------------------|----------------------|--------|----------------------|
| Auto       | 0001             | 1000h             | 0d 0                 | Monu   |                      |
| AULO       | Lp 1             | 00ms              | Lec                  | Meriu  |                      |
| Main       |                  | 50                | 70                   | 90 110 | Jh                   |
| LAF        | 30               |                   |                      |        |                      |
|            | Δ                | C                 | )                    | 0      |                      |
| ٨C         | Off              |                   | 0ff                  | REC    | dB                   |
| AC         | Off              | DC                | Off                  | REC    | dB<br><sub>Off</sub> |
| AC<br>Disp | Off<br>L(<br>St( | DC<br>eq S<br>ore | Off<br>creen<br>Shot | REC    | Off                  |

| SLM                   |                   | SD   | 79%  |
|-----------------------|-------------------|------|------|
| Menu                  |                   |      |      |
| System                |                   |      | >    |
| Display               |                   |      | >    |
| Measure               |                   |      | >    |
| Store                 |                   |      | >    |
| WR                    | Ω                 |      | >    |
| I/0                   | 4m                |      | >    |
| Recall                | $\mathbf{\nabla}$ |      | >    |
| Option                |                   |      | >    |
| Save/Load<br>Settings | Language          | Ba   | ack  |
| - : IO USB            | 2022/11/24        | 15:5 | 6:23 |

## Select [Event], and then touch [Apply].

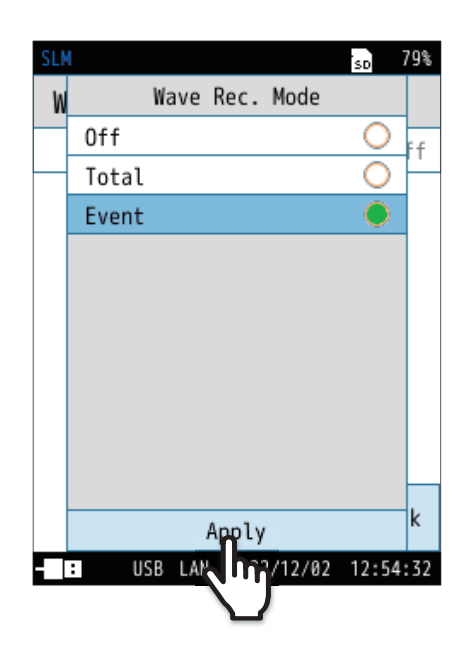

## **3** Set [Sampling Frequency].

1. Touch [Sampling Frequency] on the [WR] screen. The [Sampling Frequency] screen appears.

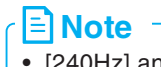

touch [Apply].

2

• [240Hz] and [1.2kHz] are features available only with the NL-63.

2. Select the sampling frequency to be recorded, and then

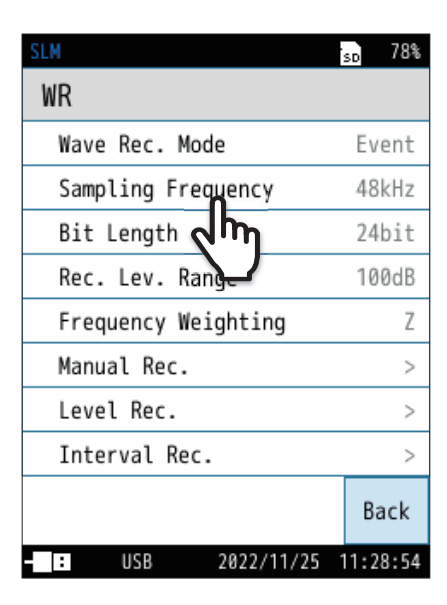

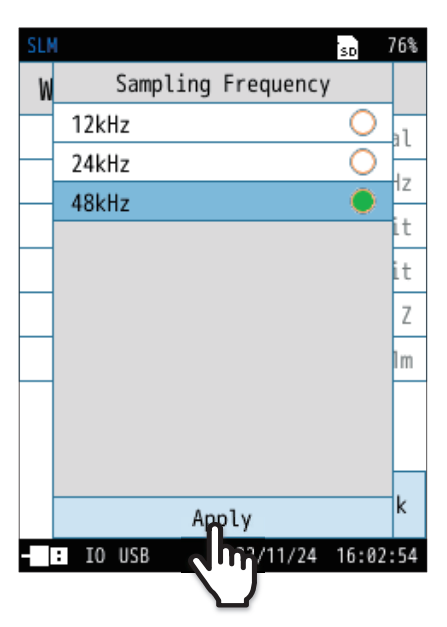

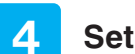

## Set [Bit Length].

- 1. Touch [Bit Length] on the [WR] screen. The [Bit Length] screen appears.
- 2. Select the bit length of the data to be recorded, and then touch [Apply].

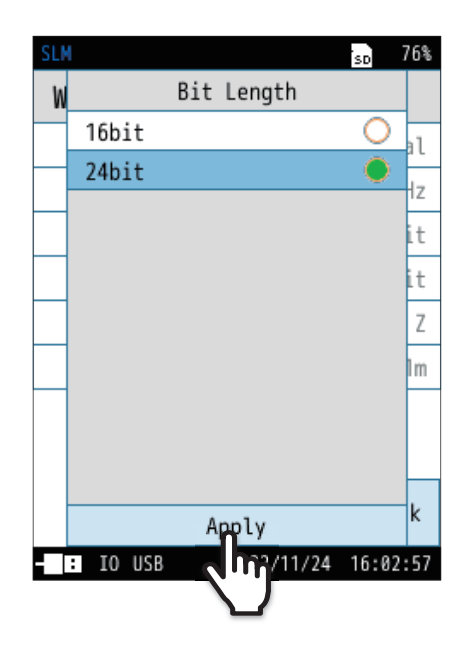

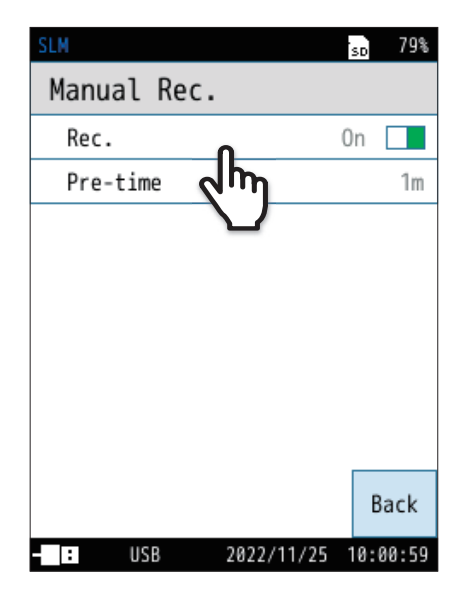

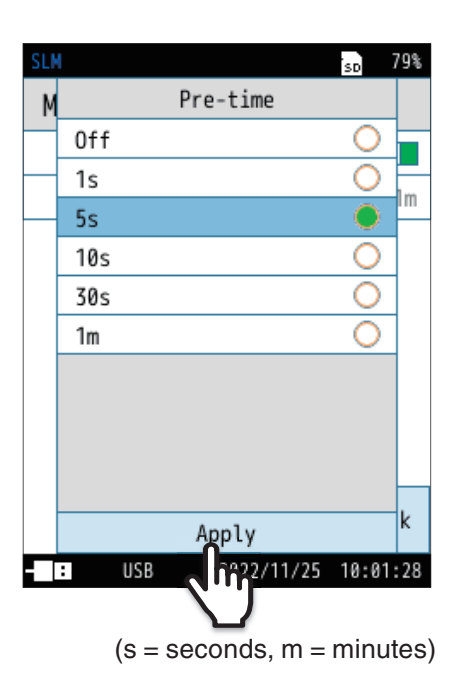

## 5 Se

Set [Manual Rec.] to [On].

On the [WR] screen, touch [Manual Rec] - [Rec.] to set it to [On].

## 6 Set [Pre-time].

- 1. Touch [Pre-time] on the [Manual Rec.] screen. The [Pre-time] screen appears.
- 2. Select a pre-time, and then touch [Apply].
- \* In manual recording the maximum recording time for one recording is the pre-time + 1 hour. Recording will automatically stop after recording for one hour, excluding the pre-time.

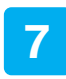

Touch [Back] or press the START/STOP key to return to the measurement screen.

8 Press the START/STOP key to start Auto store.

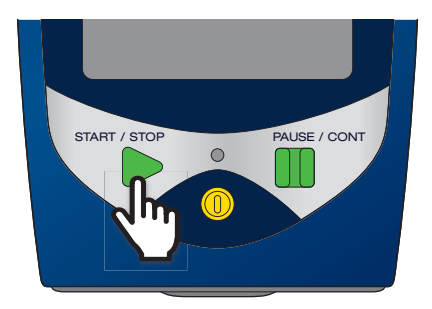

## 9 Pressing the PAUSE/CONT key starts recording retroactively for the amount of time set in [Pre-time].

To finish recording, press the PAUSE/CONT key.

## 5.2.2 Level recording

Automatically records the sound pressure waveforms while the sound pressure exceeds the set level. Level is used to record the sounds of a large level.

## 🖹 Note

• If events occur at the same time, priority is given in the following order: Manual > Level > Interval (Page 47).

#### Level recording concept diagram

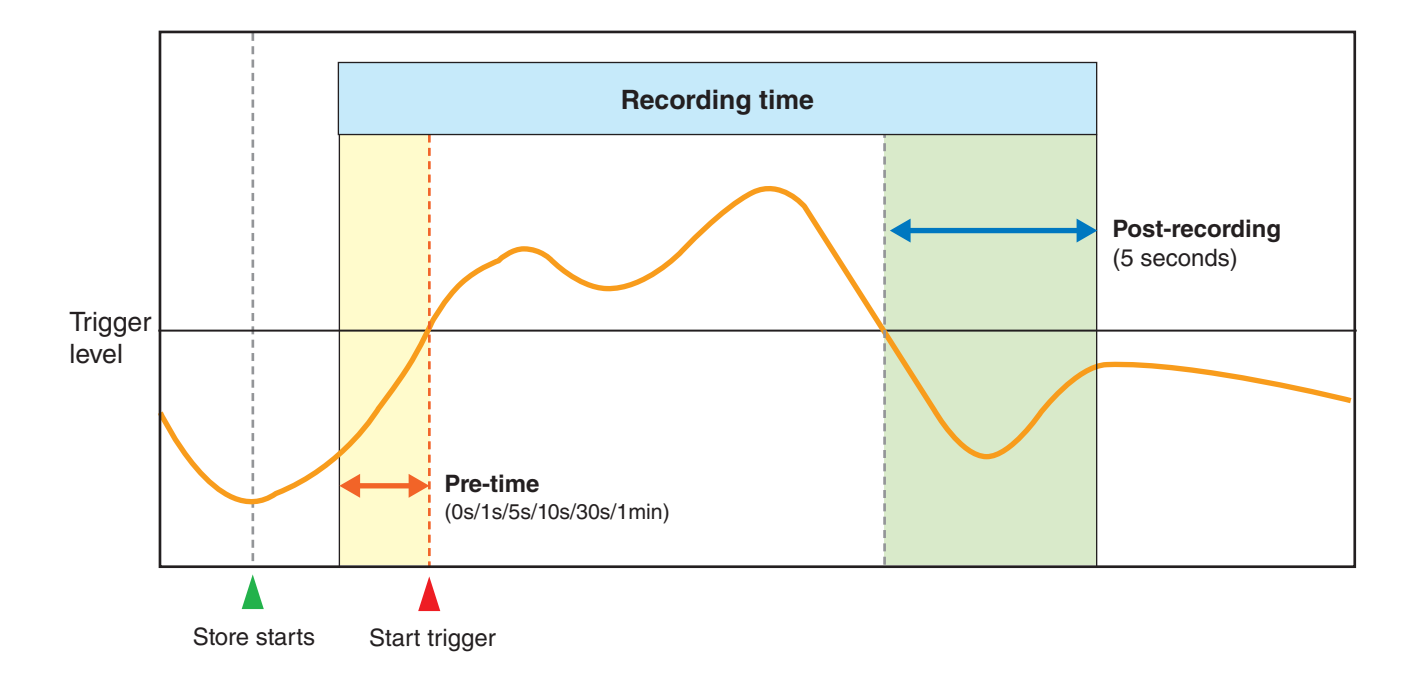

• Operation when the stop trigger is triggered within the maximum recording time and the start trigger is triggered again within the post-recording time

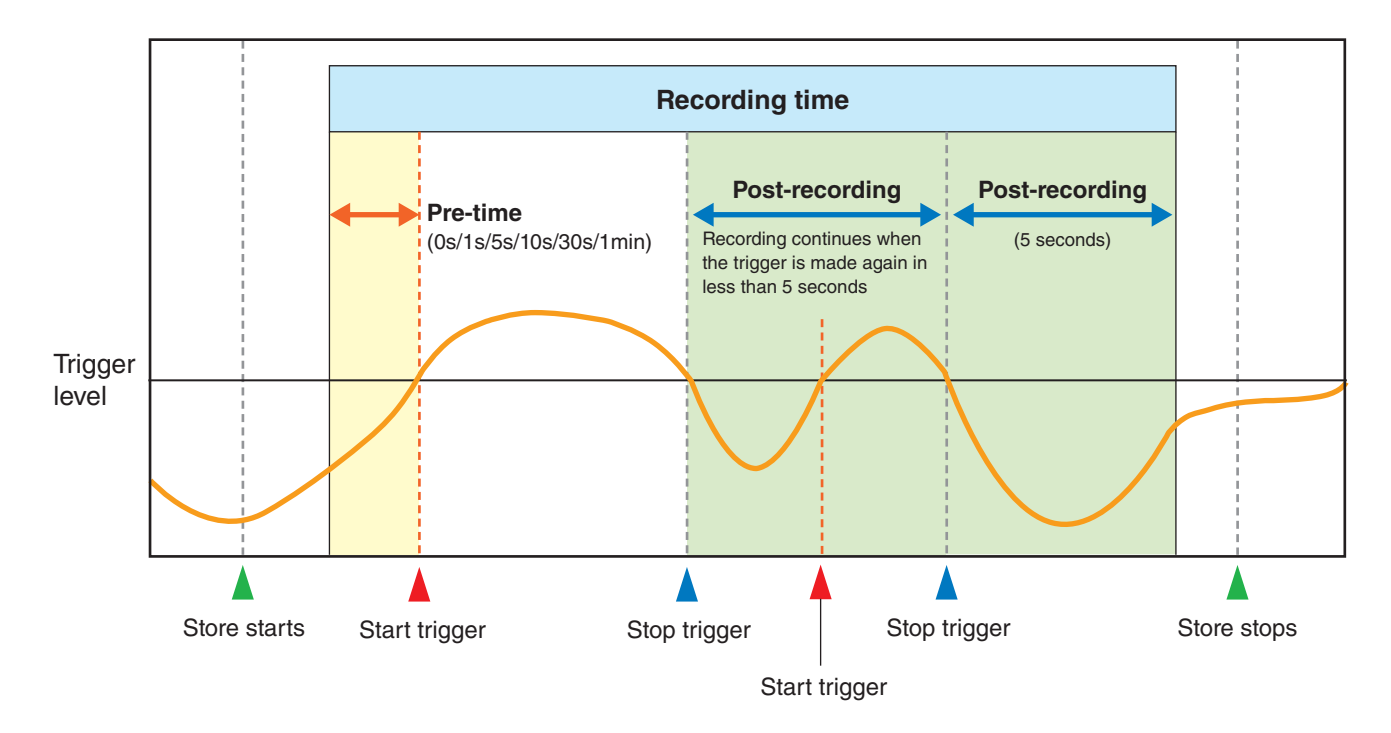

• The example below explains the operation when recording time is OFF and the maximum recording time is set to 10 min

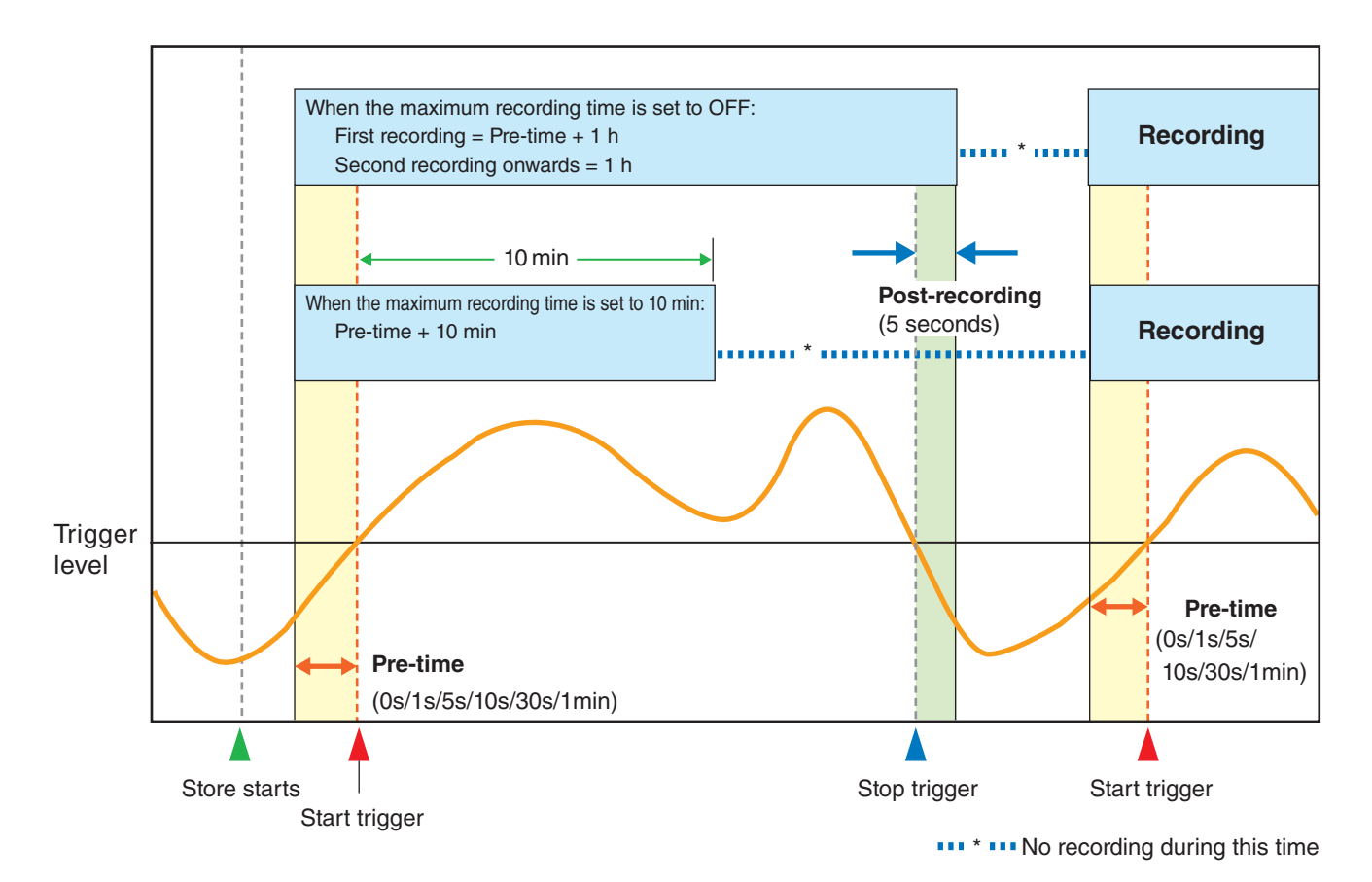

39

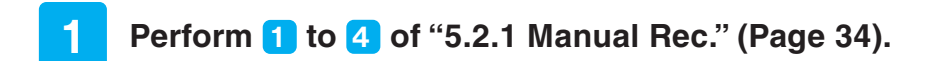

## 2 Set [Level Rec.] to [On].

On the [WR] screen, touch [Level Rec.] - [Rec.] to set it to [On].

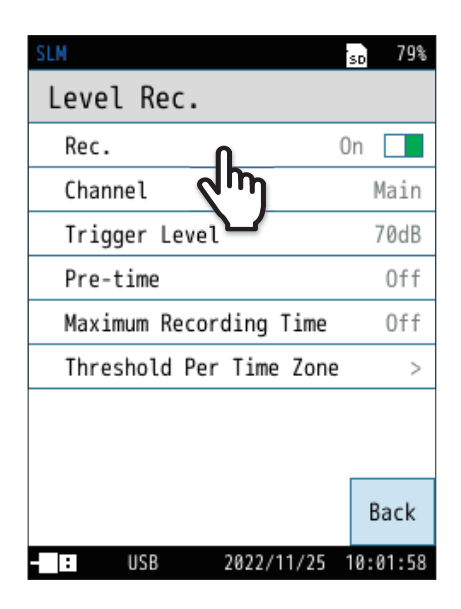

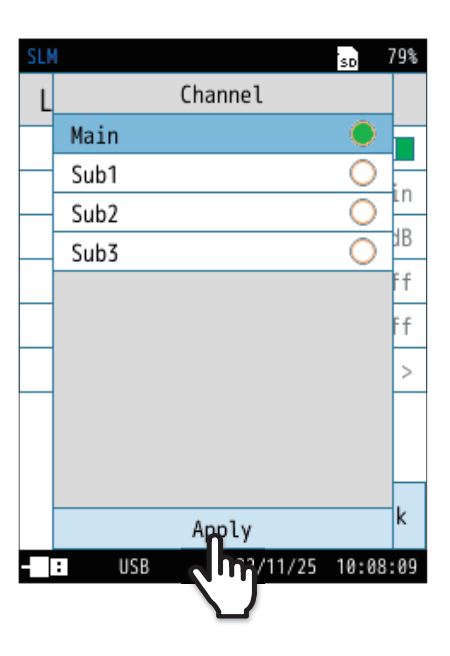

## **3** Set [Channel].

- 1. Touch [Channel] on the [Level Rec.] screen. The [Channel] screen appears.
- 2. Select a channel to be recorded, and then touch [Apply].

## 4 Set [Trigger Level].

- 1. Touch [Trigger Level] on the [Level Rec.] screen. The [Trigger Level] screen appears.
- 2. Enter the trigger level for waveform recording, and then touch [Apply].

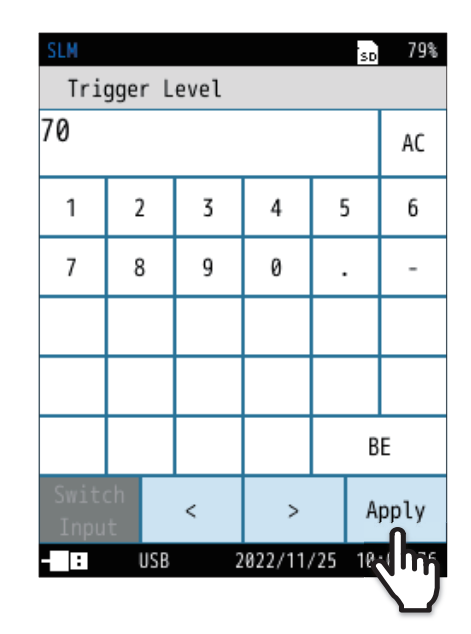

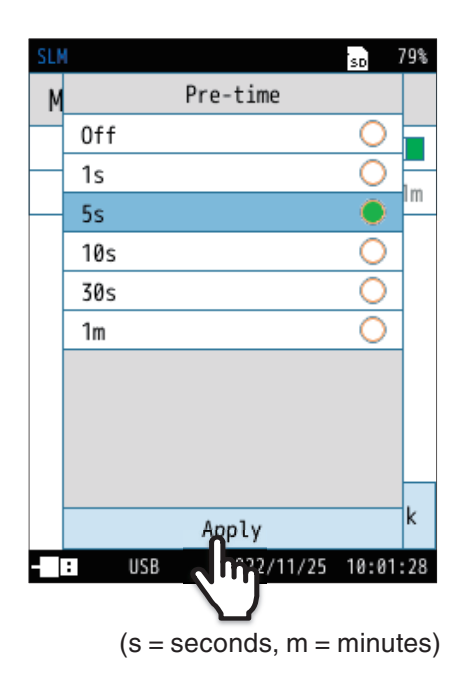

## 5 Set [Pre-time].

- 1. Touch [Pre-time] on the [Level Rec.] screen. The [Pre-time] screen appears.
- 2. Select a pre-time, and then touch [Apply].

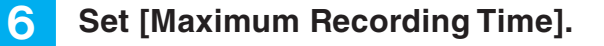

- 1. Touch [Maximum Recording Time] on the [Level Rec.] screen. The [Maximum Recording Time] screen appears.
- 2. Select a maximum recording time, and then touch [Apply].

### **Note**

- When [Maximum Recording Time] is set to [Off], [File Splitting Interval] is 1 hour.
- If [Maximum Recording Time] is set to [10m], recording will stop after 10 minutes even if sounds exceeding [Trigger Level] continue for a long time (such as when a car is idling). You can reduce the amount of space that is taken up on the SD card.

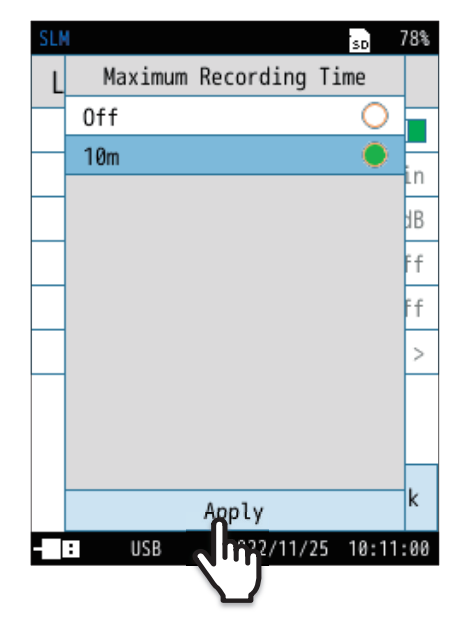

## 7 Set [Threshold Per Time Zone].

Note

• When [Threshold Per Time Zone] is set to [On], 4 will not be displayed.

1. Touch [Threshold Per Time Zone] on the [Level Rec.] screen.

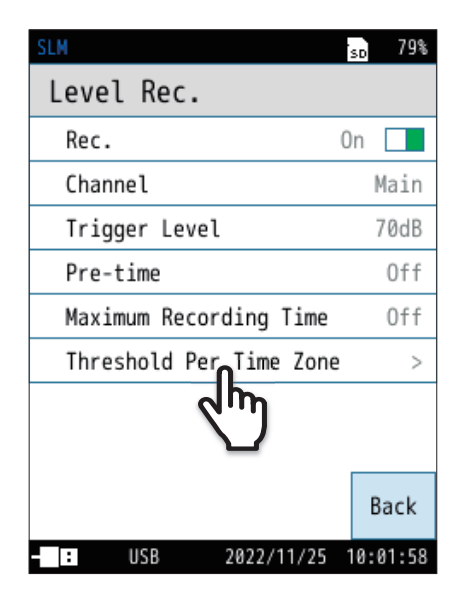

2. Touch the threshold per time zone to be used from [Time1] to [Time4].

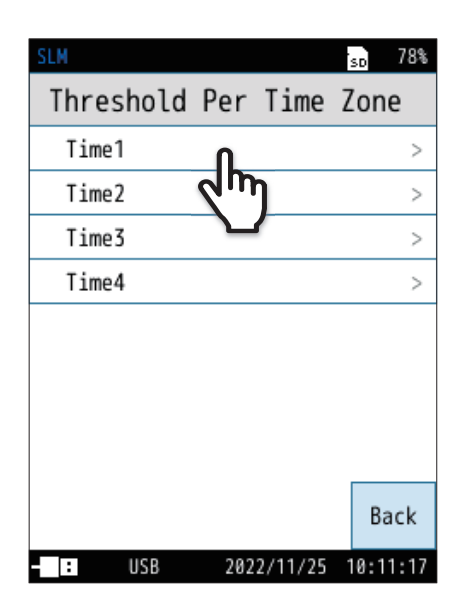

- SLM 50 78% Time1 Time Zone On Time 000' clock -Rec. Level 70dB Back Back
- 4. Touch [Time], set a measurement start time, and then touch [Apply].

3. Touch [Time Zone] to set it to [On].

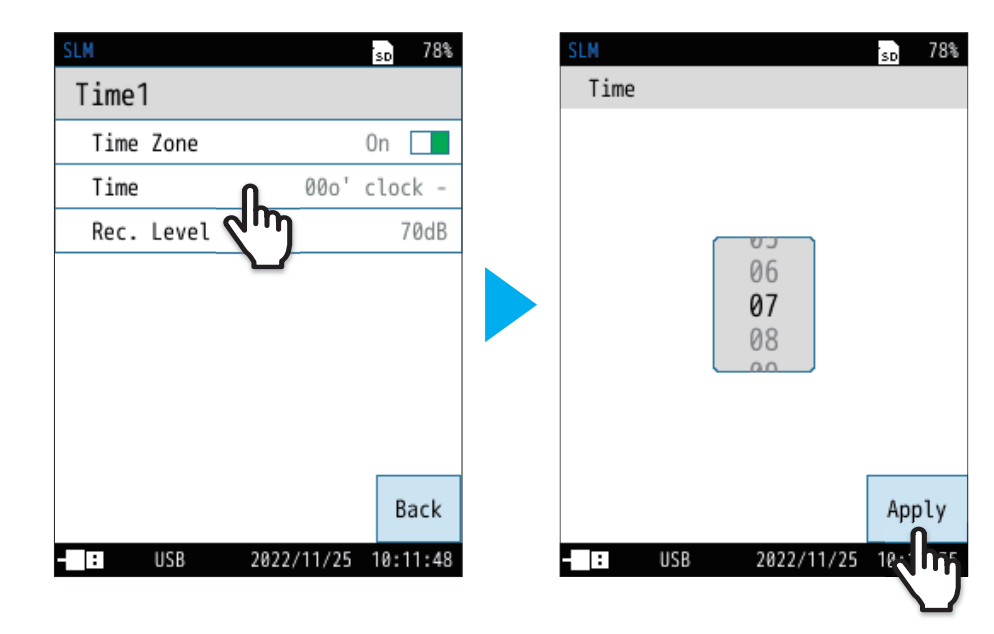

5. Touch [Trigger Level], set the measurement trigger level, and then touch [Apply].

| SLM              | sd 78%   | SLM          |         |      |        |       | 5D 79% |
|------------------|----------|--------------|---------|------|--------|-------|--------|
| Time1            |          | Tri          | gger L  | evel |        |       |        |
| Time Zone        | On 🔲     | 70           |         |      |        |       | AC     |
| Time 00o'        | clock -  | 1            | 2       | 3    | 4      | 5     | 6      |
| Rec. Level       | 70dB     | · ·          | -       |      |        |       | Ť      |
| داس              |          | 7            | 8       | 9    | 0      |       | -      |
|                  |          |              |         |      |        |       |        |
|                  |          |              |         |      |        |       |        |
|                  |          |              |         |      |        |       | BE     |
|                  | Back     | Swit<br>Inpu | ch<br>t | <    | >      |       | Apply  |
| - USB 2022/11/25 | 10:11:48 | - 1:         | USB     | 2    | 022/11 | /25 1 |        |

- 6. Touch [Back].
- 7. To use other [Threshold Per Time Zone], set by following the same procedure.

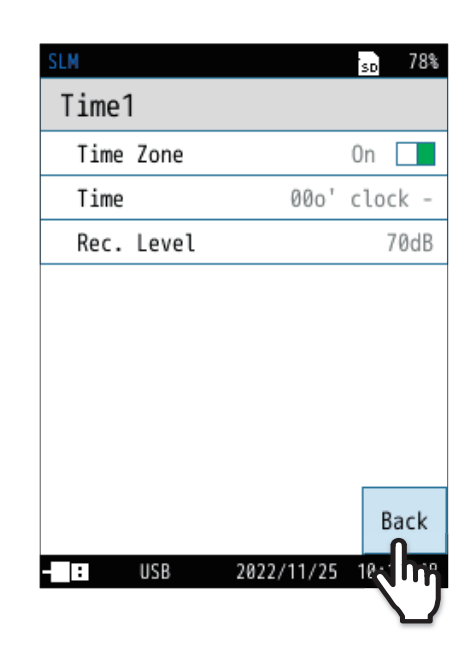

## 8 Touch [Back] or press the START/STOP key to return to the measurement screen.

#### **9** Press the START/STOP key to start Auto store.

If a signal exceeding the set trigger level is received, the pre-time setting time will be recorded retroactively.

If the signal falls below the set trigger level, the recording will end after the post-recording (5 seconds) time has passed. The device will continue recording if the signal exceeds the set trigger level within 5 seconds of post-recording.

The device finishes recording when the set recording time has passed.

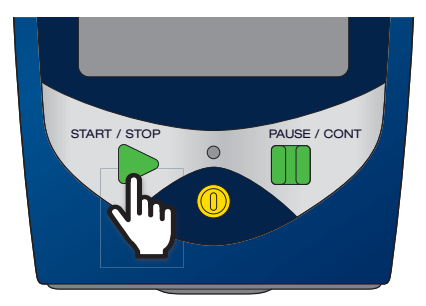

## 5.2.3 Interval recording

This records sound pressure waveforms for 15 seconds, 1 minute, or 2 minutes for a set fixed interval (10 minutes, 1 hour). Interval is used to grasp the environmental noise of each predetermined time.

## 🖹 Note

• If events occur at the same time, priority is given in the following order: Manual > Level > Interval (Page 47).

Interval recording concept diagram

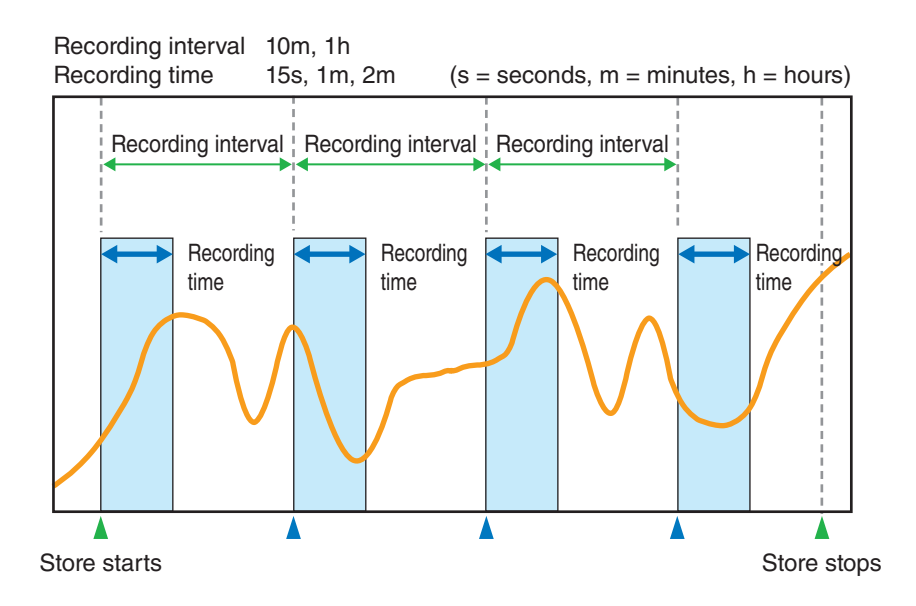

### • In Timer Auto

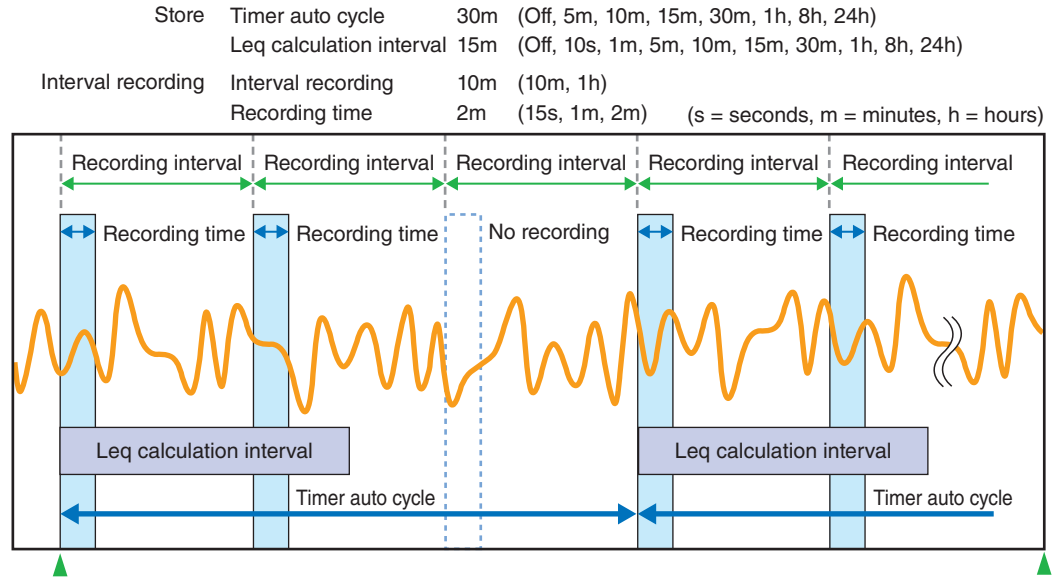

Start time Recording is performed when the Leq calculation interval overlaps with the recording time. Stop time

### 🖹 Note

 When Timer Auto is used, the actual recording interval becomes the Timer Auto measurement interval, and Interval Recording begins each time the Timer Auto measurement interval passes.

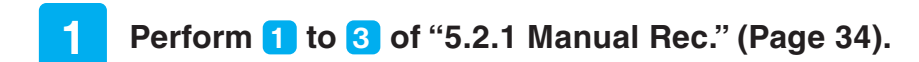

## 2 Set [Interval Rec.] to [On].

On the [WR] screen, touch [Interval Rec.] - [Rec.] to set it to [On].

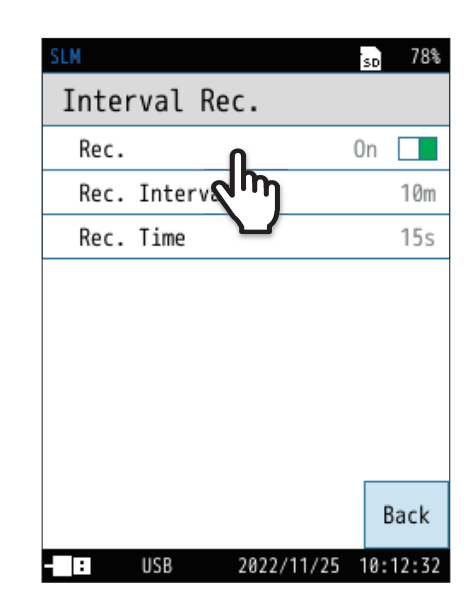

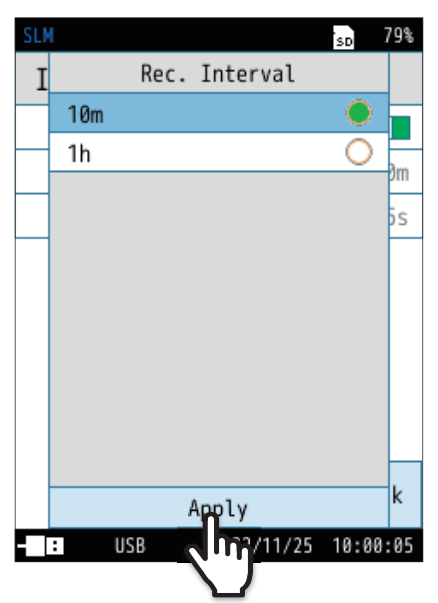

(m = minutes, h = hours)

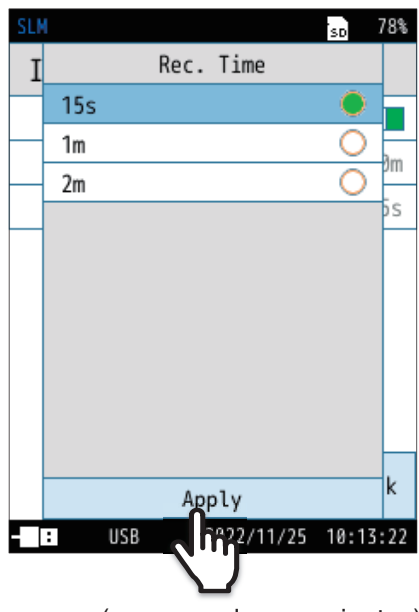

(s = seconds, m = minutes)

## 3 Set [Rec. Interval].

- 1. Touch [Rec. Interval] on the [Interval Rec.] screen. The [Rec. Interval] screen appears.
- 2. Select a recording interval, and then touch [Apply].

### Note

• When the store mode is Timer Auto mode, the actual recording interval will be the value set for the measurement interval. Interval Recording begins each time the Timer Auto measurement interval passes.

## 4 Set [Rec. Time].

- 1. Touch [Rec. Time] on the [Interval Rec.] screen. The [Rec. Time] screen appears.
- 2. Select a recording time, and then touch [Apply].

**5** Touch [Back] or press the START/STOP key to return to the measurement screen.

## **6** Press the START/STOP key to start Auto store.

If you start Auto store, recording will start after each specified recording interval for the specified time.

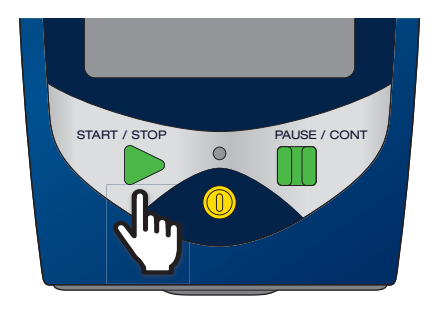

## 5.2.4 Priority order of recording modes

If more than one of [Manual Rec.], [Interval Rec.], or [Level Rec.] is set to [On], the operation will change according to the recording mode priority order.

- 1. Manual Rec.
- 2. Level Rec.
- 3. Interval Rec.
- If Manual Rec. is started during Level Rec., the device immediately stops Level Rec. (one file will be created at this point) and starts Manual Rec.

All event conditions (Trigger Level, etc.) that occur during Manual Rec. will be ignored.

 If Level Rec. or Manual Rec. is started during Interval Rec., the device immediately stops Interval Rec. (one file will be created at this point) and starts the other type of recording. At this time, Interval Rec. is not performed, and only the Rec. Interval is updated.

## 5.3 Store data format and file structure

Folder and file names to be saved differ depending on the selected store mode.

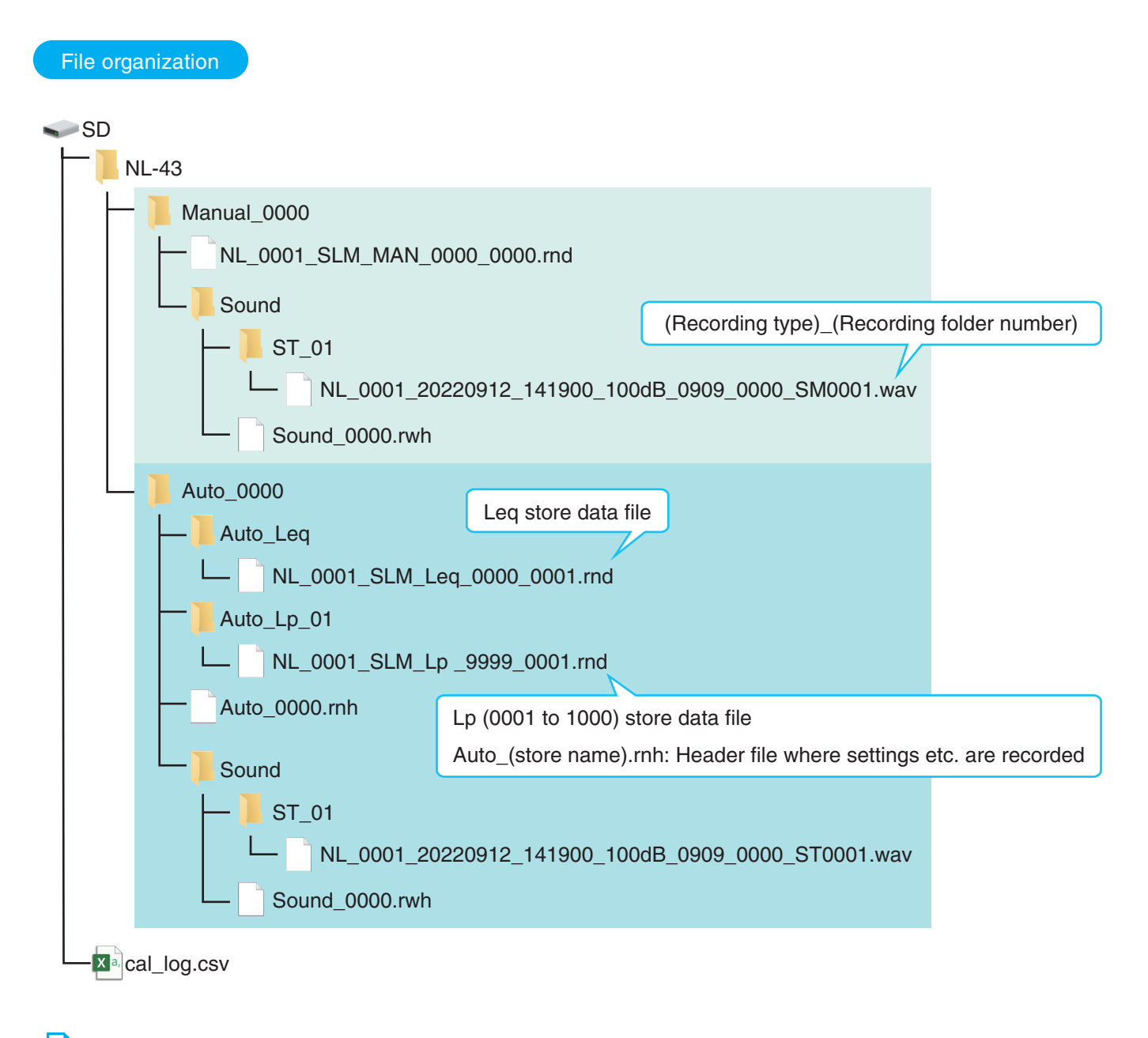

### 🔁 Note

• The store name at the time of recording and the store name in the recording file name may not match.

File name of recorded data

Recorded files are named as shown below.

## NL\_0255\_20230304\_155430\_130dB\_0518\_0999\_ST0001.wav

Recording start date and time

Address -

Recording type

(model)\_(index number)\_(recording start date and time)\_(waveform full scale range)\_(store name)\_(address)\_(recording type)(recording file number).wav

- Recording start date and time yyyyMMdd\_hhmmss
- Address
   The address goes up in increments only during Manual store (Total recording).
   In Auto store, the address is "0000".
- Recording type
  - ST : Total Rec.
  - SI : Interval Rec.
  - SM : Manual Rec.
  - SL : Level Rec.

#### Note

- When a file reaches 9999, recording will stop (storing will continue).
- When a data file with the same name exists in the same directory, it will always be overwritten.
- This device has a calculation error of up to about 1 minute per month. Make sure to set the time before measuring.

## 5.4 Playing/analyzing recorded files

- Recorded files can be played with a commercially available WAVE player software or with Data Management Software for Environmental Measurement AS-60 or Waveform Analysis Software AS-70.
   Recorded files cannot be played on NL-43/NL-53/NL-63.
- Recorded files can be analyzed with Waveform Analysis Software AS-70.
- WAVE data is stored according to the normal WAVE file rules (16 bit/24 bit, little endian, 25400 at a full scale range at 16 bit, 6502400 at a full scale range at 24 bit).

# 6 Communication Commands

For a list of additional commands, refer to the respective Communication Guide for the following meters:

- Class 2 Sound Level Meter NL-43
- Class 1 Sound Level Meter NL-53
- Class 1 Sound Level Meter (with low-frequency sound measurement function) NL-63

# Specifications

| Corresponding<br>models | Class 2 Sound Level Meter NL-43<br>Class 1 Sound Level Meter NL-53<br>Class 1 Sound Level Meter (with low-frequency sound measurement function) NL-63 |                                                                                                    |                                             |  |  |  |  |
|-------------------------|----------------------------------------------------------------------------------------------------|----------------------------------------------------------------------------------------------------|---------------------------------------------|--|--|--|--|
| Media                   | SD card: 2 GE                                                                                                    | 3                                                                                                    |                                             |  |  |  |  |
| Sampling<br>frequency   | NL-43/NL-53         48 kHz, 24 kHz, 12 kHz           NL-63         48 kHz, 24 kHz, 12 kHz, 1.2 kHz, 240 Hz                                            |                                                                                                    |                                             |  |  |  |  |
| Bit length              | 24 bit, 16 bit                                                                                                    | it, 16 bit                                                                                                    |                                             |  |  |  |  |
| Data format             | Linear PCM fo                                                                                                    | ormat                                                                                                    |                                             |  |  |  |  |
| Frequency<br>weighting  | NL-43/NL-53<br>NL-63                                                                                                    | 53 A, C, Z<br>A, C, Z, G, Z (HPF), Z (LPF,100Hz), Z (LPF,500 Hz)                                                                                                    |                                             |  |  |  |  |
|                         | Total recording                                                                                                    | g                                                                                                    |                                             |  |  |  |  |
|                         | •<br>Total Co<br>Rec. F<br>M                                                                                                    | Records all sounds during Auto store.<br>Recording is also possible when measuring in Manual store.<br>ondition settings<br>file splitting for each fixed time: 1 minute, 10 minutes, 1 hour<br>Maximum number of recordable data items: 9999 items for 1 store name with A<br>: 1440 items for 1 address with Man                                            | uto store<br>ual store                      |  |  |  |  |
|                         | Event recordir                                                                                                    | ng<br>Starts/stops recording at any time during Auto store.                                                                                                    |                                             |  |  |  |  |
|                         | Manual       Pre-time       : Off, 1s, 5s, 10s, 30s, 1min         Rec.       Number of recordable data items       : 9999 items for 1 store name      |                                                                                                    |                                             |  |  |  |  |
| Recording<br>mode       | Level                                                                                                    | Recording starts when a signal exceeds [Trigger Level] in Auto store.<br>When [Pre-time] is set, recording starts retroactively for the set time when a sig<br>[Trigger Level].<br>After falling below [Trigger Level], recording continues for 5 seconds as post-r<br>Different trigger levels can be set for each time zone such as daytime, evening, and r | nal exceeds<br>ecording.<br>ight (up to 4). |  |  |  |  |
|                         | Rec. Co<br>Ti<br>P<br>M                                                                                                    | ondition settingsrigger level: 30 dB to 130 dB (1 dB increments)Pre-time (level recording): Off, 1s, 5s, 10s, 30s, 1minMaximum recording time: Off, 10minlumber of recordable data items: 9999 items for 1 store name                                                                                                    |                                             |  |  |  |  |
|                         | Interval Co<br>Rec. R<br>N                                                                                                    | uring Auto store, the device records for 15 seconds, 1 minute, or 2 minutes at fix         ondition settings         Recording interval       : 10 minutes, 1 hour         Recording time       : 15 seconds, 1 minute, 2 minutes         Iumber of recordable data items       : 9999 items for 1 store name                                                 | ked intervals                               |  |  |  |  |
| Dimensions              | 32 mm (H) × 2                                                                                                    | 24 mm (W) × 2.1 mm (D)                                                                                                    |                                             |  |  |  |  |
| Weight                  | Approx. 5 g                                                                                                    |                                                                                                    |                                             |  |  |  |  |
| Accessories             | Supplied Acce                                                                                                    | essories & Inspection Certificate                                                                                                    |                                             |  |  |  |  |
| Optional accessories    | 512MB SD Ca<br>2GB SD Card<br>32GB SD Card<br>Waveform Ana                                                                                            | ard MC-51SD1<br>MC-20SD2<br>d MC-32SP3<br>alvsis Software AS-70                                                                                                    |                                             |  |  |  |  |
|                         | Data Managem                                                                                                    | nent Software for Environmental Measurement AS-60                                                                                                    |                                             |  |  |  |  |

### Trademarks

- QR code is a registered trademark of DENSO WAVE Incorporated.
- All company names and product names mentioned in this manual are trademarks or registered trademarks of their respective owners.

![](_page_51_Picture_3.jpeg)

## https://www.rion.co.jp/english/

3-20-41 Higashimotomachi, Kokubunji, Tokyo 185-8533, Japan